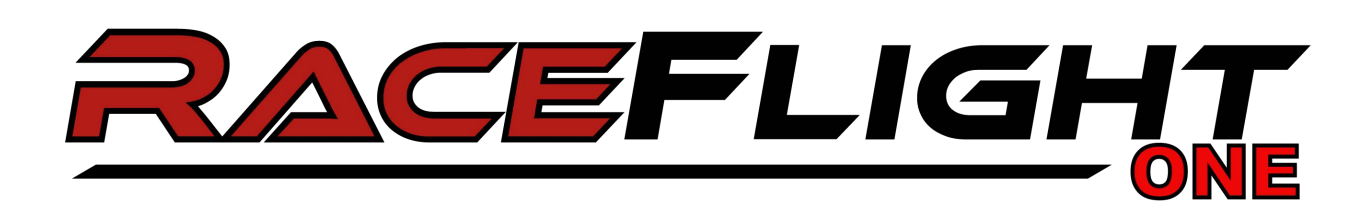

### **Read Instruction Manual**

Read instruction manual carefully and follow rules for safe operation. Failure to do so could result in serious or fatal injury.

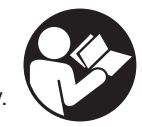

### **Different Versions of Revolt Flight Controller**

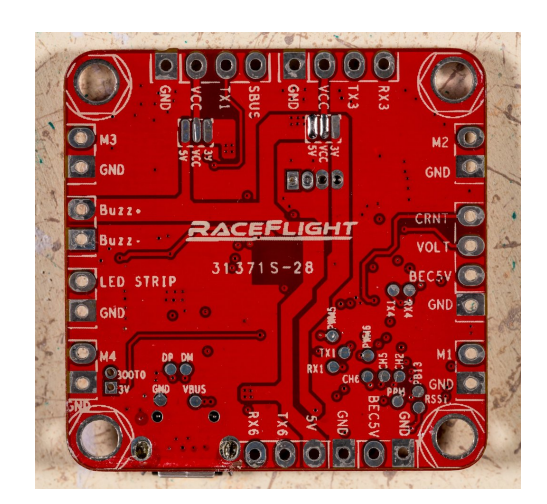

**Revolt Version 1** 

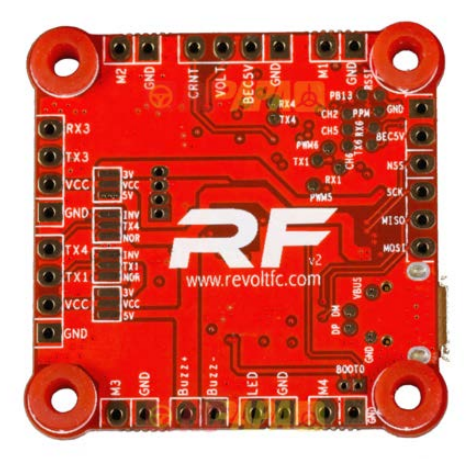

**Revolt Version 2** 

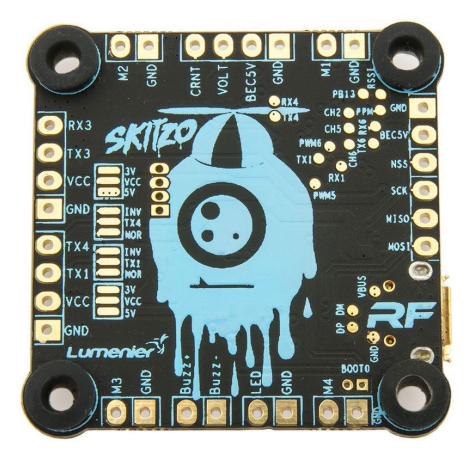

Skitzo same as Revolt Version 2, but with a different silk screen

**QuickStart (After Revolt has been soldered)** Click on the button to navigate to the page

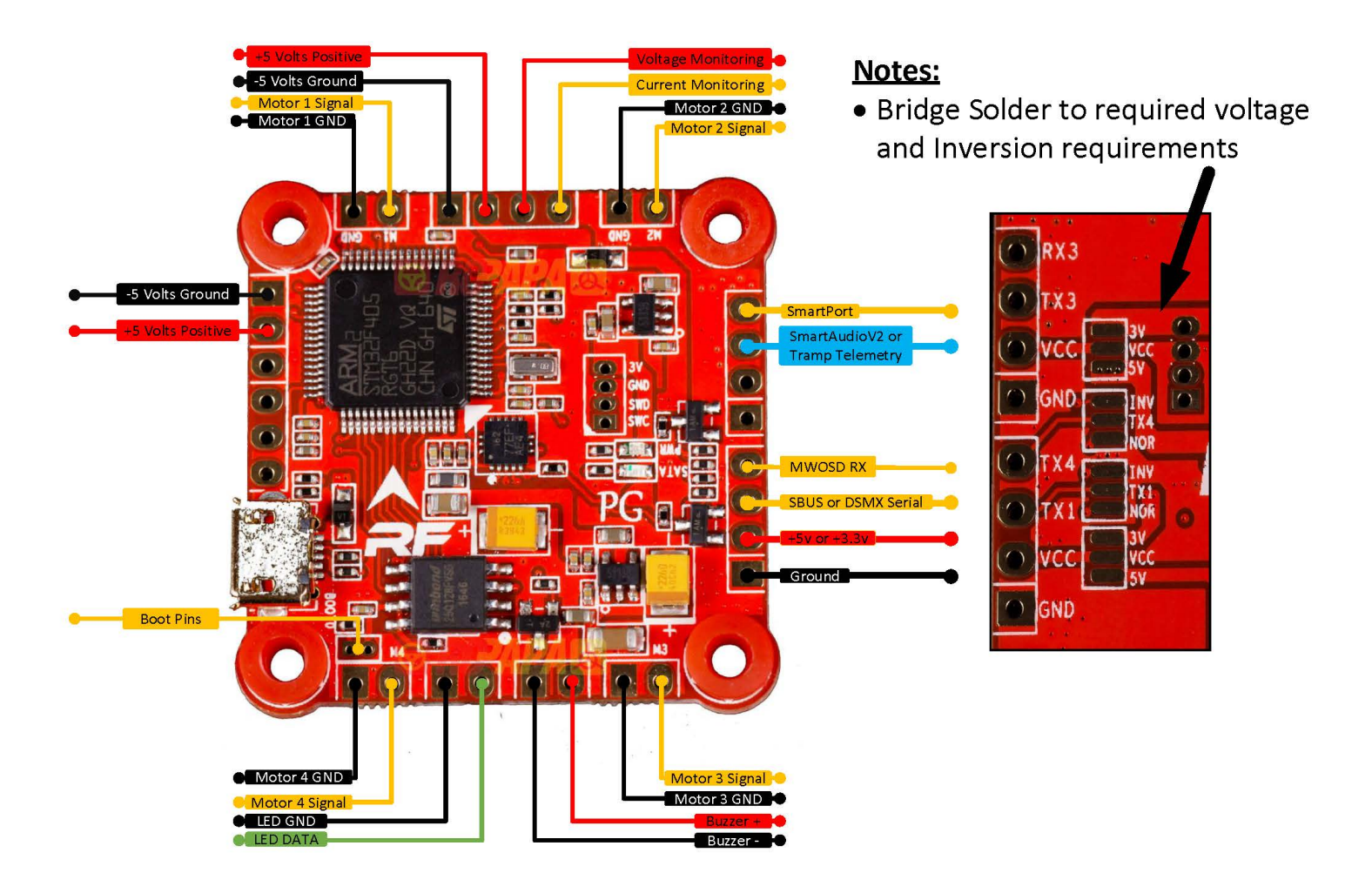

# Milivolt - General Top

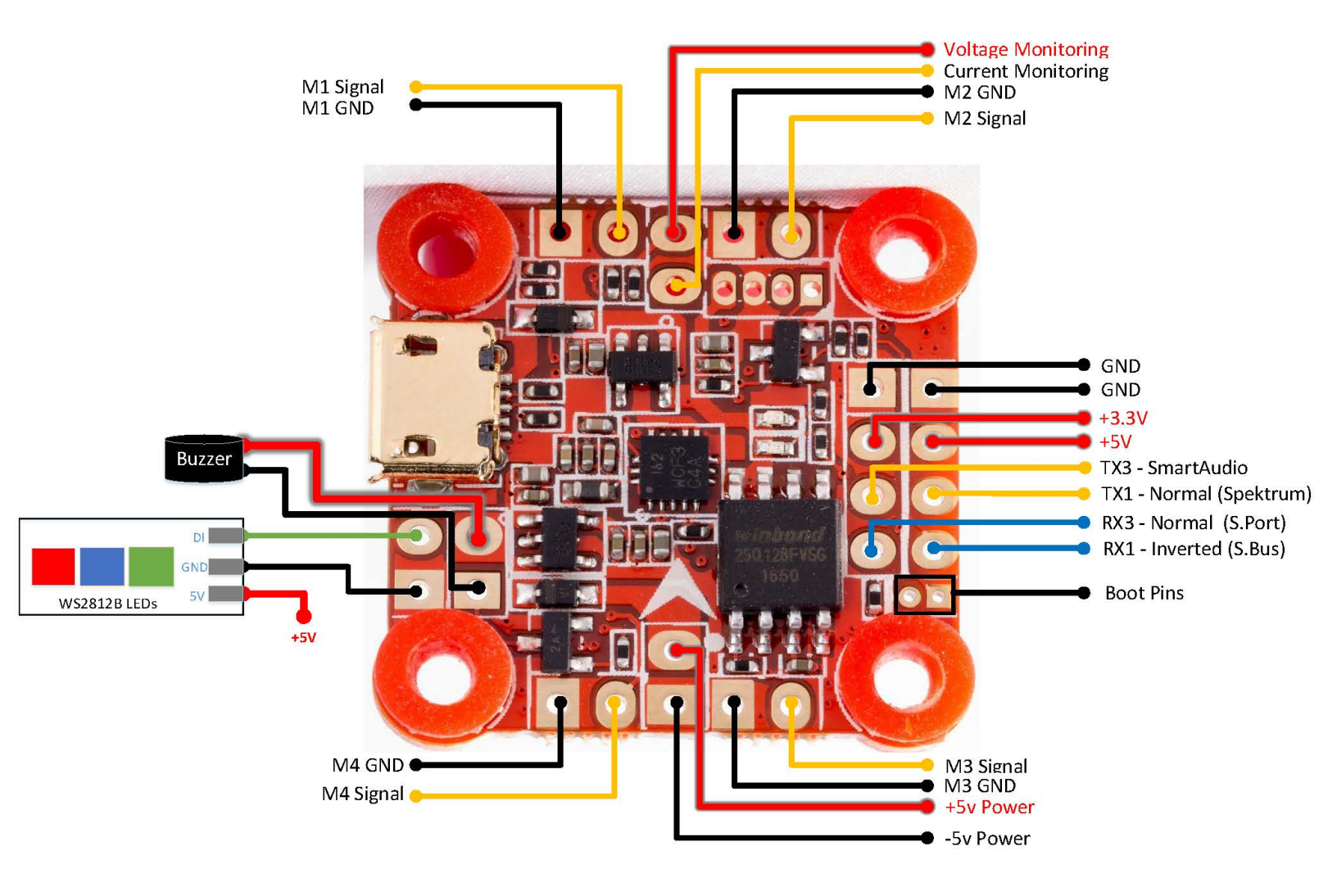

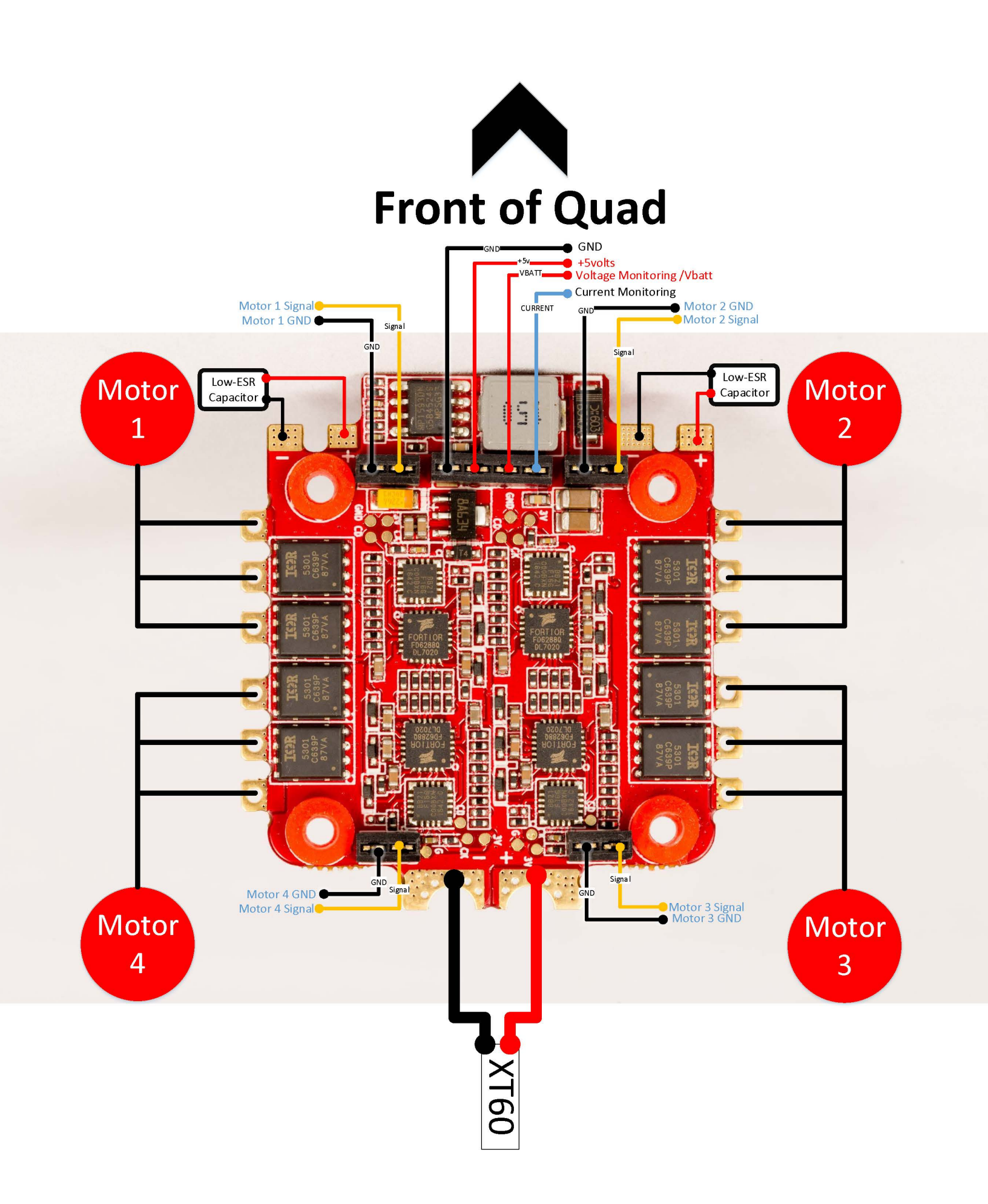

# Flashing from BBxxx(bb427) to RaceFlight One

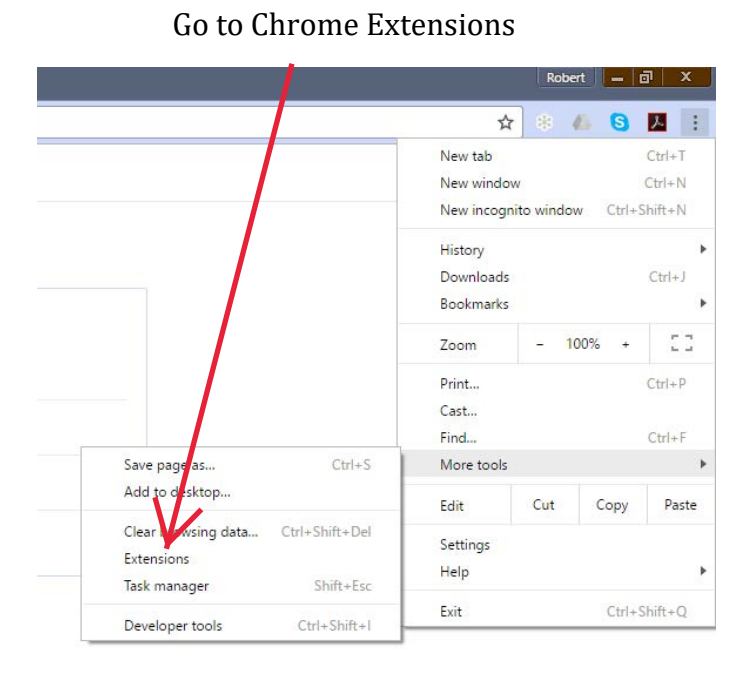

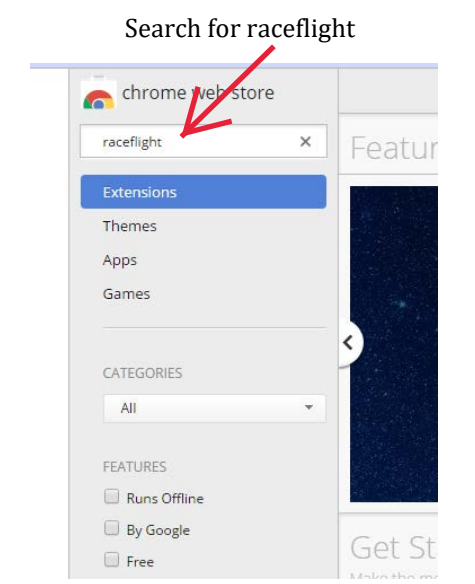

Click "add to chrome"

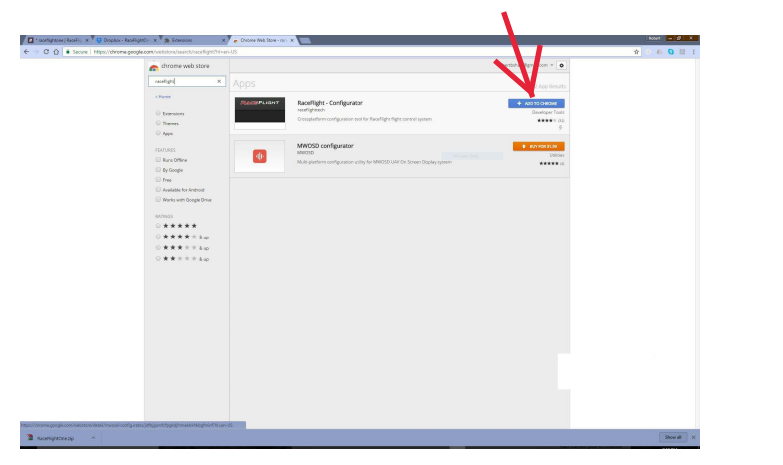

### Click "Add App"

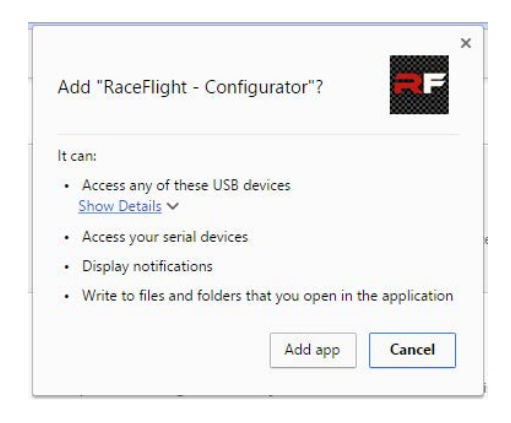

### Now that the old Raceflight Configurator has been installed go ahead and launch Raceflight

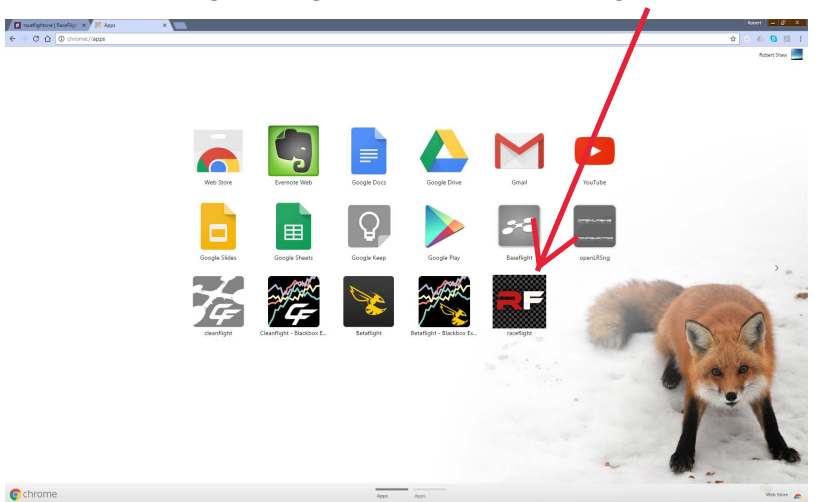

# **Downloading Files**

Click on this link to download everything you need

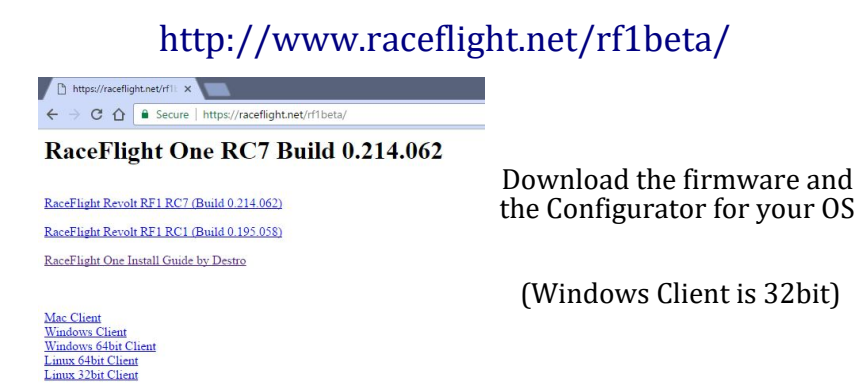

RF1 Taranis Information Page

To find out if your computer is running a 32-bit or 64-bit version of Windows in Windows 7 or Windows Vista, do the following: Open System by clicking the Start button, right-clicking Computer, and then clicking Properties. Under System, you can view the system type.

Windows 10

To do so, open the Settings app from your Start menu, select System, and select About. Look to the right of "System type." If you see "32-bit operating system or 64-bit operating system"

### **To Launch RF1 Configurator in Linux**

### On ubuntu do the following. For Fedora change plugdev to dialout

### add a file /etc/udev/rules.d/46-revolt-permissions.rules containing

# raceflight revolt hid bb

SUBSYSTEM=="usb", ATTRS{idVendor}=="0483", ATTRS{idProduct}=="5741", MODE="0666", GROUP="plugdev" KERNEL=="hidraw\*", SUBSYSTEM=="hidraw", ATTRS{idVendor}=="0483", ATTRS{idProduct}=="5741", MODE="0664", GROUP="plugdev"

# raceflight revolt hid rf1 SUBSYSTEM=="usb", ATTRS{idVendor}=="0483", ATTRS{idProduct}=="5742", MODE="0666", GROUP="plugdev" KERNEL=="hidraw\*", SUBSYSTEM=="hidraw", ATTRS{idVendor}=="0483", ATTRS{idProduct}=="5742", MODE="0664", GROUP="plugdev"

# DFU (Internal bootloader for STM32 MCUs) SUBSYSTEM=="usb", ATTRS{idVendor}=="0483", ATTRS{idProduct}=="df11", MODE="0664", GROUP="plugdev"

Then: sudo udevadm control --reload sudo adduser yourusername plugdev

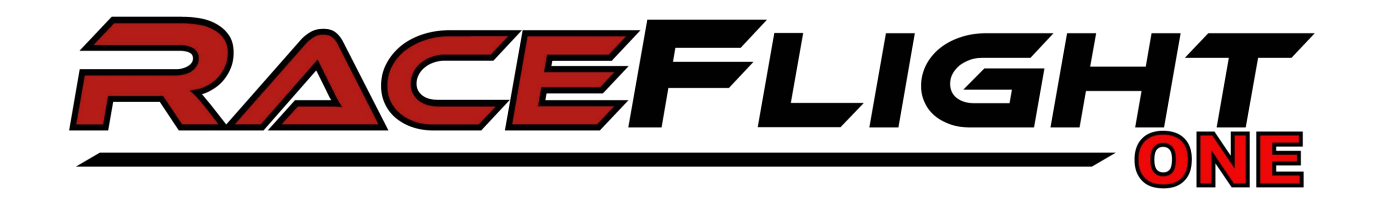

While shorting the boot pins, plug in the Revolt. Once plugged, in the tweezers can

be removed. You should see a solid green light.

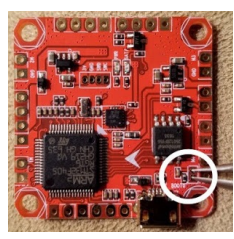

Next go to RFC and check the top right to make sure it says the board is in DFU mode. If it doesn't say DFU. Download the ImpulseRC Driver Fixer — Link

Once you can confirm this, click the Firmware Flasher tab on the left.

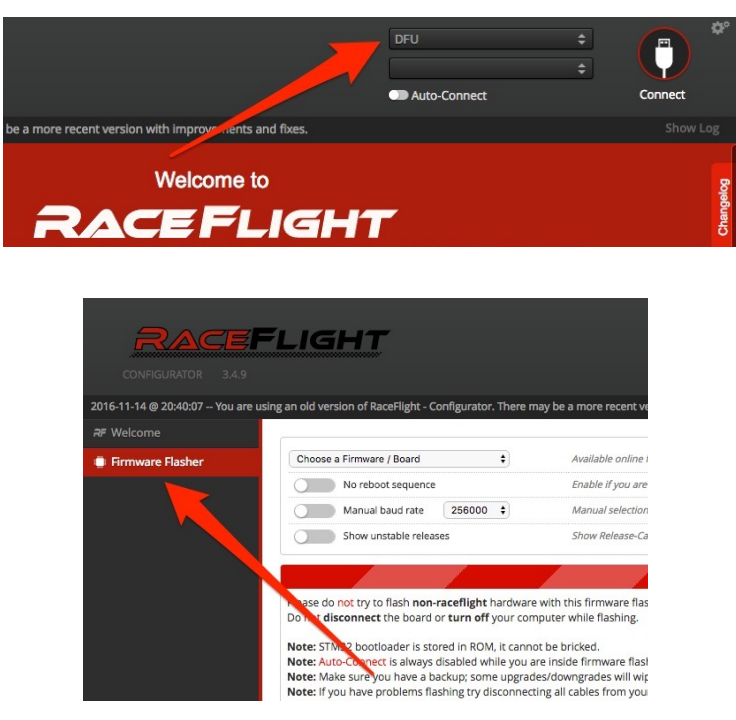

Click the Load Firmware [Local] on the bottom right.

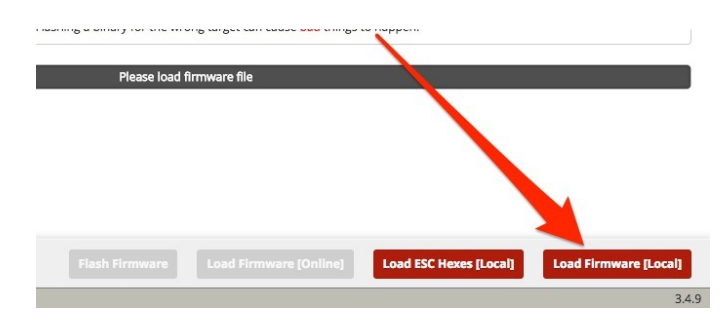

Navigate to the Bin file. (once you downloaded and extracted the files from the Pinned Section)

Make sure all three check marks are DESELECTED. (No Reboot Sequence, Manual Baud Rate, Show Stable Releases)

### Click Flash Firmware button on bottom which is now red.

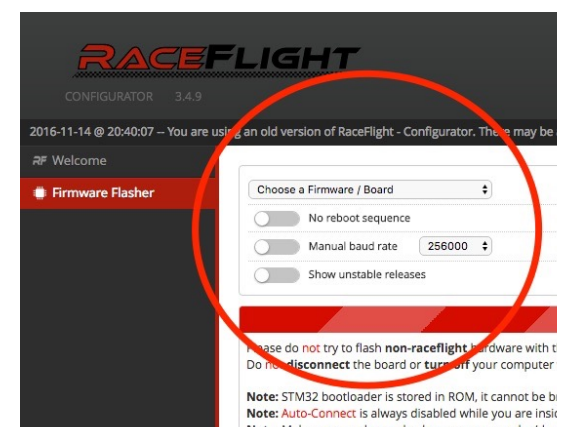

It will erase and then flash your Revolt. Once finished it will say Programming: SUCCESSFUL.

Unplug your Revolt then plug back in.

**Congratulations! RaceFlight One is now installed on your Revolt!** 

### Launching Raceflight One Configurator

Once you have the files you downloaded unzipped, go to the extracted folder.

Name Date modified Size Type locales 2/18/2017 11:19 PM File folder 2/18/2017 11:19 PM Chrome HTML Do... 1,793 KB 💿 credits.html 2/18/2017 11:19 PM Application extens... 4,367 KB d3dcompiler\_47.dll ffmpeg.dll 2/18/2017 11:19 PM Application extens... 982 KB 9,892 KB icudtl.dat 2/18/2017 11:19 PM DAT File libEGL.dll 2/18/2017 11:19 PM Application extens... 93 KB libGLESv2.dll 2/18/2017 11:19 PM Application extens... 2,425 KB 🛗 natives\_blob.bin 2/18/2017 11:19 PM BIN\_File 332 KB 2/18/2017 11:19 PM Application extens... 5,716 KB node.dll Nw.dll 2/18/2017 11:19 PM Application extens... 87,986 KB nw\_100\_percent.pak 2/18/2017 11:19 PM PAK File 488 KB 2/18/2017 11:19 PM PAK File 745 KB 🖄 nw\_elf.dll 📄 resources.pak Nw\_elf.dll 2/18/2017 11:19 PM Application extens... 526 KB 7,109 KB 2/18/2017 11:19 PM PAK File rf\_configurator.exe 2/18/2017 11:19 PM Application 64,890 KB Launch rf\_configurator.exe -2/18/2017 11:19 PM BIN\_File 813 KB

(Make a desktop shortcut if you want to)

If RF1 FC is not being detected in new configurator

Check zadig, if it doesn't show HidUsb as the driver for rf1 revolt in normal or rfbl modes go to the

device manager, right click on the revolt's entry, select update driver software, Browse my computer,

let me pick from a list, and pick USB input device. Click next and then close on the final screen.

Click on this link to dowload Zadig Zadig Download

## To Flash the latest firmware

- 1. This applies to updating to newer versions of RF1 once you have RF1 Flashed ex. going from RF1 200 to 214
- 2. Download newest Raceflight Configurator
- 3. Download newest Firmware:
- 4. Open RaceFlightOne Configurator

### Launch rf\_configurator.exe

| Name                | Date modified      | Туре               | Size      |
|---------------------|--------------------|--------------------|-----------|
| locales             | 2/18/2017 11:19 PM | File folder        |           |
| Credits.html        | 2/18/2017 11:19 PM | Chrome HTML Do     | 1,793 KB  |
| d3dcompiler_47.dll  | 2/18/2017 11:19 PM | Application extens | 4,367 KB  |
| iffmpeg.dll         | 2/18/2017 11:19 PM | Application extens | 982 KB    |
| icudtl.dat          | 2/18/2017 11:19 PM | DAT File           | 9,892 KB  |
| libEGL.dll          | 2/18/2017 11:19 PM | Application extens | 93 KB     |
| ibGLESv2.dll        | 2/18/2017 11:19 PM | Application extens | 2,425 KB  |
| natives_blob.bin    | 2/18/2017 11:19 PM | BIN_File           | 332 KB    |
| node.dll            | 2/18/2017 11:19 PM | Application extens | 5,716 KB  |
| nw.dll              | 2/18/2017 11:19 PM | Application extens | 87,986 KB |
| nw_100_percent.pak  | 2/18/2017 11:19 PM | PAK File           | 488 KB    |
| nw_200_percent.pak  | 2/18/2017 11:19 PM | PAK File           | 745 KB    |
| nw_elf.dll          | 2/18/2017 11:19 PM | Application extens | 526 KB    |
| resources.pak       | 2/18/2017 11:19 PM | PAK File           | 7,109 KB  |
| rf_configurator.exe | 2/18/2017 11:19 PM | Application        | 64,890 KB |
| 🗂 snapshot_blob.bin | 2/18/2017 11:19 PM | BIN_File           | 813 KB    |

|                |                   |            |     | R       |                 |            |            |              | Version: 0.193.0<br>FC version: 0.193.057 B<br>Revision history |
|----------------|-------------------|------------|-----|---------|-----------------|------------|------------|--------------|-----------------------------------------------------------------|
| TUP            | CONFIGURATION     | PID TUNING | ESC | LOGGING | CONSOLE         | UPDATE FIR | MWARE HELP | ł.           |                                                                 |
| . SETUP I      | FLIGHT CONTROLLER |            |     |         | 2. DETECT RECI  | EIVER      |            |              | 3. SETUP RADIO                                                  |
| . UPDATE       | ESC               |            |     | •       | 5. Calibrate MC | DTORS      |            | 6. FIX MOTOR | DIRECTION & IDLE                                                |
| ARMED cha      | nnel              | -100       |     |         |                 |            | 0.00       |              | 100                                                             |
| ATTITUDE O     | hannel            | -100       |     |         |                 |            | 0.00       |              | 100                                                             |
| AILSAFE C      | hannel            |            |     |         |                 |            | 0.00       |              |                                                                 |
| U              |                   | -160       |     |         |                 |            | 0.00       |              | 100                                                             |
| .ogging c<br>D | bannel            | -160       |     |         |                 |            | 0.00       |              | 100                                                             |
| BUZZER ch      | annel             |            |     |         |                 |            | 0.00       |              |                                                                 |
| 0              |                   | 100        |     |         |                 |            | 0.00       |              | 100                                                             |

### Click on Update Firmware tab

### Choose the Firmware

| → ~ ↑              | neDrive > Quadcopters > F | Raceflight > Firmware    | /                |          | ~ Q  | Search Firm | nware    | ٩ |
|--------------------|---------------------------|--------------------------|------------------|----------|------|-------------|----------|---|
| rganize 👻 New fold | er                        |                          | /                |          |      |             |          | ? |
| Ouick access       | Name                      | Date<br>1/5/2017 5:24 PM | Type<br>BIN File | Size     | Tags |             |          |   |
| Deskton 🖈          | 0.137.040 ALPHA R         | 1/9/2017 8:42 PM         | BIN File         | 1,024 KB |      |             |          |   |
| Deumlands at       | 0.139.039 alpha rev       | 1/10/2017 8:57 AM        | BIN File         | 1.024 KB |      |             |          |   |
| Downloads y        | 0.144.042 ALPHA R         | 1/11/2017 7:11 PM        | BIN File         | 1,024 KB |      |             |          |   |
| Pictures #         | 0.145.042 ALPHA R         | 1/11/2017 7:15 PM        | BIN File         | 1,024 KB |      |             |          |   |
| 🔮 Documents 🖈      | 0.147.043_ALPHA_R         | 1/14/2017 6:14 PM        | BIN_File         | 1,024 KB |      |             |          |   |
| iCloud Drive *     | 0.148.044_ALPHA_R         | 1/16/2017 :57 PM         | BIN_File         | 1,024 KB |      |             |          |   |
| 🝐 Google Drive 🖈   | 0.149.044_ALPHA_R         | 1/17/2017 6:13 PM        | BIN_File         | 1,024 KB |      |             |          |   |
| Captures           | 0.153.047_ALPHA_R         | 1/19/2017 7:16 PM        | BIN_File         | 1,024 KB |      |             |          |   |
| Captures           | 0.156.047_ALPHA_R         | 1/20/2017 4:32 PM        | BIN_File         | 1,024 KB |      |             |          |   |
| HOW TO             | 0.157.047_ALPHA_R         | 1/29/2017 4:46 PM        | BIN_File         | 1,024 KB |      |             |          |   |
| HOW TO             | 0.164.048_EXPO4_A         | 2/2/2017 9:19 PM         | BIN_File         | 1,024 KB |      |             |          |   |
|                    | 167b.048_ALPHA            | /28/2017 5:08 PM         | BIN_File         | 1,024 KB |      |             |          |   |
| Creative Cloud Fil | 10.171.051_ALPHA_R        | 2/6/2017 4:48 PM         | BIN_File         | 1,024 KB |      |             |          |   |
| ConcDrives         | 177.054_ALPHA_R           | 2/10/2017 9:03 AM        | BIN_File         | 1,024 KB |      |             |          |   |
| Cheblive           | 1.178.054_ALPHA_R         | 2/13/2017 8:07 AM        | BIN_File         | 1,024 KB |      |             |          |   |
| 💻 This PC          | 1.186.057_BETA_REV        | 2/16/2017 11:16 PM       | BIN_File         | 1,024 KB |      |             |          |   |
| Saved (H-)         | 🛗 revolt192.bin           | 2/20/2017 5:43 PM        | BIN_File         | 1,024 KB |      |             |          |   |
| - Savea (11.)      | revolt193.bin             | 2/21/2017 8:18 PM        | BIN_File         | 1,024 KB |      |             |          |   |
| File n             | ame: revolt193 hin        |                          |                  |          | ~    | Raw Binar   | v (.bin) | ~ |

# Contractinger Configuration Contractinger Contracting Contracting Mode REDOOT FC INTO DFU MODE REDOOT FC INTO FLIGHT CONTROLLER MODE REDOOT FC INTO DFU MODE REDOOT FC INTO FLIGHT CONTROLLER MODE

Click on Load Firmware Locally

# **Binding Spektrum Receivers**

|                                                                 | RaceFlight - Configurator                                                                                                    |                                          | * – 🗆 ×                                                                     |
|-----------------------------------------------------------------|----------------------------------------------------------------------------------------------------|------------------------------------------|-----------------------------------------------------------------------------|
|                                                                 |                                                                                                    | RACEFLIGHT                               | Version: 0.193.0<br>FC version: 0.193.057 BETA 4<br><u>Revision history</u> |
|                                                                 | SETUP CONFIGURATION PID TUNIN                                                                                                    | IG ESC LOGGING CONSOLE UPDATE FIRMWARE H | HELP                                                                        |
|                                                                 | Radio Settings                                                                                                    |                                          |                                                                             |
| Click on the Bind Spektrum ———————————————————————————————————— | BIND SPEKTRUM                                                                                                    |                                          |                                                                             |
| -                                                               | Receiver Protocol                                                                                                    | Receiver Port                            |                                                                             |
|                                                                 | Spektrum TX Pin                                                                                                    | ✓ UART 1 ✓                               |                                                                             |
|                                                                 | Telemetry                                                                                                    |                                          |                                                                             |
|                                                                 | Spektrum telemetry                                                                                                    | Taranis telemetry (RX3 Pin)              |                                                                             |
|                                                                 | and the second second se |                                          |                                                                             |
|                                                                 | Mixer                                                                                                    |                                          |                                                                             |
|                                                                 | Reverse Prop Direction                                                                                                    |                                          |                                                                             |
|                                                                 | LED                                                                                                    |                                          |                                                                             |
|                                                                 | LED Count *                                                                                                    | LED mode                                 |                                                                             |
|                                                                 | 16                                                                                                    |                                          |                                                                             |
|                                                                 |                                                                                                    | R                                        | • 10                                                                        |
|                                                                 |                                                                                                    | G                                        | 0 0                                                                         |
|                                                                 |                                                                                                    |                                          | SAVE                                                                        |

### Follow the prompts until your receiver is binded

| RaceFight - Configurator                                                                                                    | ** – 🗆 ×                                                             | RaceFight - Configurator                                                                                                    | * – 🗆 ×                                                              |
|----------------------------------------------------------------------------------------------------|----------------------------------------------------------------------|----------------------------------------------------------------------------------------------------|----------------------------------------------------------------------|
|                                                                                                    | Version: 0.193.0<br>FC version: 0.193.057 BETA 4<br>Revision history |                                                                                                    | Version: 0.193.0<br>FC version: 0.193.057 BETA 4<br>Revision history |
| SETUP CONFIGURATION PID TUNING ESC LOGGING CONSOLE UPDATE FIRMWARE HELP                                                                                                   |                                                                      | SETUP CONFIGURATION PID TUNING ESC LOGGING CONSOLE UPDATE FIRMWARE HELP                                                                   |                                                                      |
| Select method to bind your Spektrum controller:           Bind for Spektrum DSMX(accommended)           Bind for Spektrum DSMX 11ms           Bind for Spektrum DSMX 22ms |                                                                      | Follow the next steps:<br>• Unover the Fight control and repower it within 3 seconds.<br>• Turn on your spektrum controller in bind mode. | DONE                                                                 |
|                                                                                                    | CANCEL NEXT                                                          |                                                                                                    |                                                                      |
|                                                                                                    |                                                                      |                                                                                                    |                                                                      |
|                                                                                                    |                                                                      |                                                                                                    |                                                                      |
|                                                                                                    |                                                                      |                                                                                                    |                                                                      |
|                                                                                                    |                                                                      |                                                                                                    |                                                                      |
|                                                                                                    |                                                                      |                                                                                                    |                                                                      |
|                                                                                                    |                                                                      |                                                                                                    |                                                                      |
|                                                                                                    |                                                                      |                                                                                                    |                                                                      |
|                                                                                                    |                                                                      |                                                                                                    |                                                                      |
|                                                                                                    |                                                                      |                                                                                                    |                                                                      |
|                                                                                                    |                                                                      |                                                                                                    |                                                                      |

# **STEP 1: Setup Flight Controller**

|                                  | RaceFlight - Configurator |                |                 |                      | ** – 🗆 ×                                                                    |
|----------------------------------|---------------------------|----------------|-----------------|----------------------|-----------------------------------------------------------------------------|
|                                  |                           |                |                 | LIGHT                | Version: 0.193.0<br>FC version: 0.193.057 BETA -<br><u>Revision history</u> |
| Click on Setup Flight Controller | SETUP CONFIGURATION       | PID TUNING ESC | LOGGING CONSOLE | UPDATE FIRMWARE HELP |                                                                             |
|                                  | 1. SETUP FLIGHT CONTROLLE | R              | 2. DETECT RE    | CEIVER               | 3. SETUP RADIO                                                              |
|                                  | 4. UPDATE ESC             |                | 5. CALIBRATE N  | MOTORS               | 6. FIX MOTOR DIRECTION & IDLE                                               |
|                                  | ARMED channel<br>0        | -160           |                 | 0.00                 | 100                                                                         |
|                                  | ATTITUDE channel          | 100            |                 | 0.00                 |                                                                             |
|                                  | FAILSAFE channel          | -100           |                 | 0.00                 |                                                                             |
|                                  | LOGGING channel           | -100           |                 | 0.00                 | 100                                                                         |
|                                  | 0                         | -160           |                 | 0.00                 | 100                                                                         |
|                                  | BUZZER channel<br>0       | -th0           |                 | 0.00                 | RESET SAVE                                                                  |

### Follow the steps and orientation of the Quadcopter

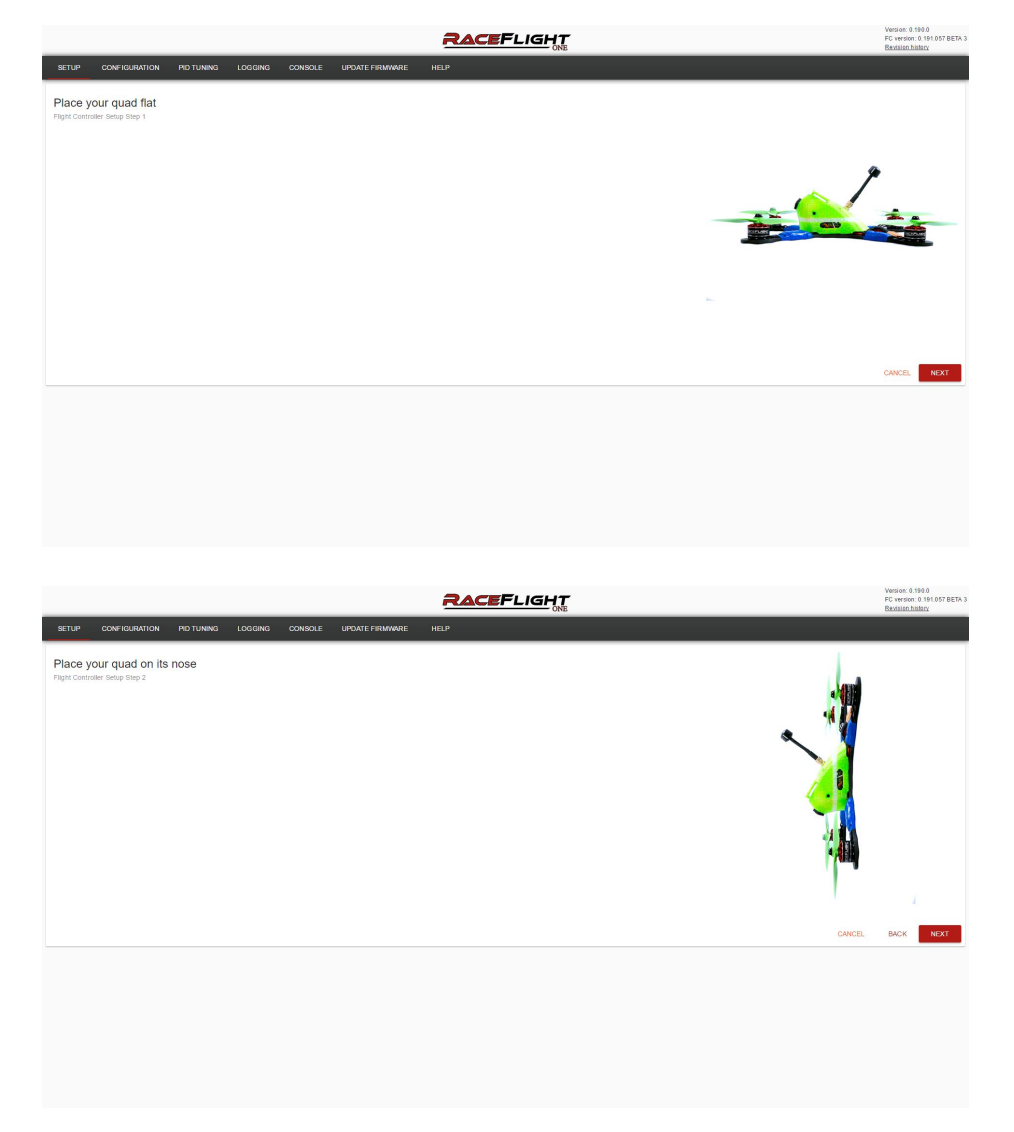

# **STEP 2: Detect Receiver**

|                           | Click on De                 | etect Receiver          |                                               |
|---------------------------|-----------------------------|-------------------------|-----------------------------------------------|
|                           |                             |                         |                                               |
| ceFlight - Configurator   |                             |                         | ** - D ><br>Version: 0.193.0                  |
|                           | RACE                        |                         | FC version: 0.193.057 BET<br>Revision history |
| ETUP CONFIGURATION        | PID TUNING ESC LOGGING CONS | LE UPDATE FIRMWARE HELP |                                               |
| . SETUP FLIGHT CONTROLLEF | 2. DETECT                   | RECEIVER                | 3. SETUP RADIO                                |
|                           |                             |                         |                                               |
| UPDATE ESC                | 5. CALIBRA                  | TE MOTORS               | 6. FIX MOTOR DIRECTION & IDLE                 |
|                           |                             | 0.00                    |                                               |
| ARMED channel             |                             |                         |                                               |
| 0                         | -100                        | 0.00                    | 100                                           |
|                           |                             | 0.00                    |                                               |
| ATTITUDE channel          |                             |                         |                                               |
| 0                         | -100                        | 0.00                    | 100                                           |
|                           |                             | 0.00                    |                                               |
| FAILSAFE channel          |                             |                         |                                               |
| 0                         | -100                        | 0.00                    | 100                                           |
|                           |                             | 0.00                    |                                               |
| LOGGING channel           |                             |                         |                                               |
| 0                         | -100                        | 0.00                    | 100                                           |
|                           |                             |                         |                                               |
|                           |                             | 0.00                    |                                               |
| BUZZER channel            |                             | 0.00                    |                                               |

### Turn your Radio on

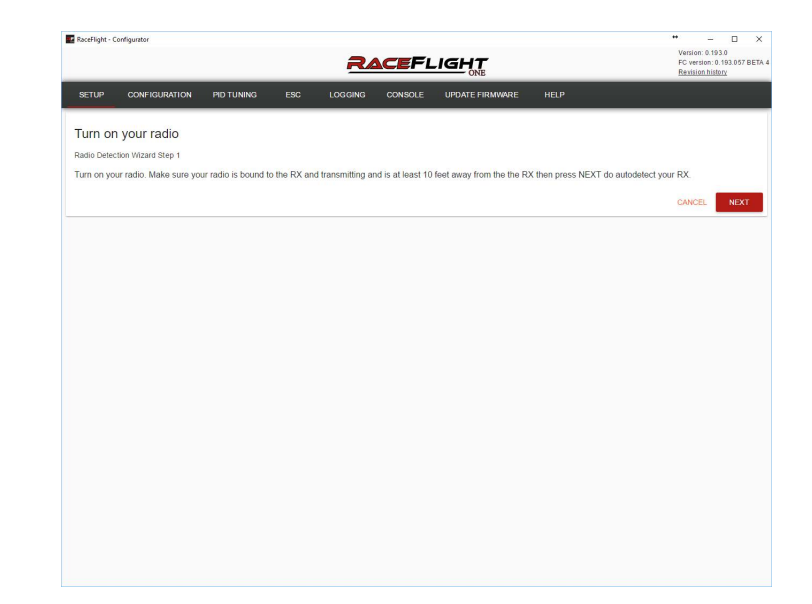

### Successful Detection

| RaceFlight - C | onfigurator            |                 |     | 24      |         |                 |      | ↔ – □ ×<br>Version: 0.193.0<br>FC version: 0.193.057 BETA<br>Revision history |
|----------------|------------------------|-----------------|-----|---------|---------|-----------------|------|-------------------------------------------------------------------------------|
| SETUP          | CONFIGURATION          | PID TUNING      | ESC | LOGGING | CONSOLE | UPDATE FIRMWARE | HELP |                                                                               |
| Automo         | tio radio datasi       | tion outpool ad | ad  |         |         |                 |      |                                                                               |
| Automa         | tion Mizard Stop 2     | uon succeed     | eu. |         |         |                 |      |                                                                               |
| Please run     | the Setun Radio Wiza   | ird next        |     |         |         |                 |      |                                                                               |
| r louse run    | ino cotap rtadio viiza | id noxe         |     |         |         |                 |      |                                                                               |
|                |                        |                 |     |         |         |                 |      | DONE                                                                          |
|                |                        |                 |     |         |         |                 |      |                                                                               |
|                |                        |                 |     |         |         |                 |      |                                                                               |
|                |                        |                 |     |         |         |                 |      |                                                                               |
|                |                        |                 |     |         |         |                 |      |                                                                               |
|                |                        |                 |     |         |         |                 |      |                                                                               |
|                |                        |                 |     |         |         |                 |      |                                                                               |
|                |                        |                 |     |         |         |                 |      |                                                                               |
|                |                        |                 |     |         |         |                 |      |                                                                               |
|                |                        |                 |     |         |         |                 |      |                                                                               |
|                |                        |                 |     |         |         |                 |      |                                                                               |
|                |                        |                 |     |         |         |                 |      |                                                                               |
|                |                        |                 |     |         |         |                 |      |                                                                               |
|                |                        |                 |     |         |         |                 |      |                                                                               |
|                |                        |                 |     |         |         |                 |      |                                                                               |
|                |                        |                 |     |         |         |                 |      |                                                                               |
|                |                        |                 |     |         |         |                 |      |                                                                               |
|                |                        |                 |     |         |         |                 |      |                                                                               |
|                |                        |                 |     |         |         |                 |      |                                                                               |

# **STEP 3: Setup Radio**

Follow the prompts until your done Click on Setup Radio Turn on your radio Turn on your radio Wizard Step 1 Press Next and then NEXT 0.00 Follow next step ttle at idle and keep yaw, pitch, Please move the sticks in complete and roll centered. Then click OK. Version: 0.193.0 Versian: 0.193.0 PC version: 0.19 RACEFLIGHT Move your sticks Setup Radio Witzard Step 2 Move your sticks Move your sticks Push Yaw Stick To Right Push Pitch Stick To Top Set Throttle To Top iHi iHi, iHi

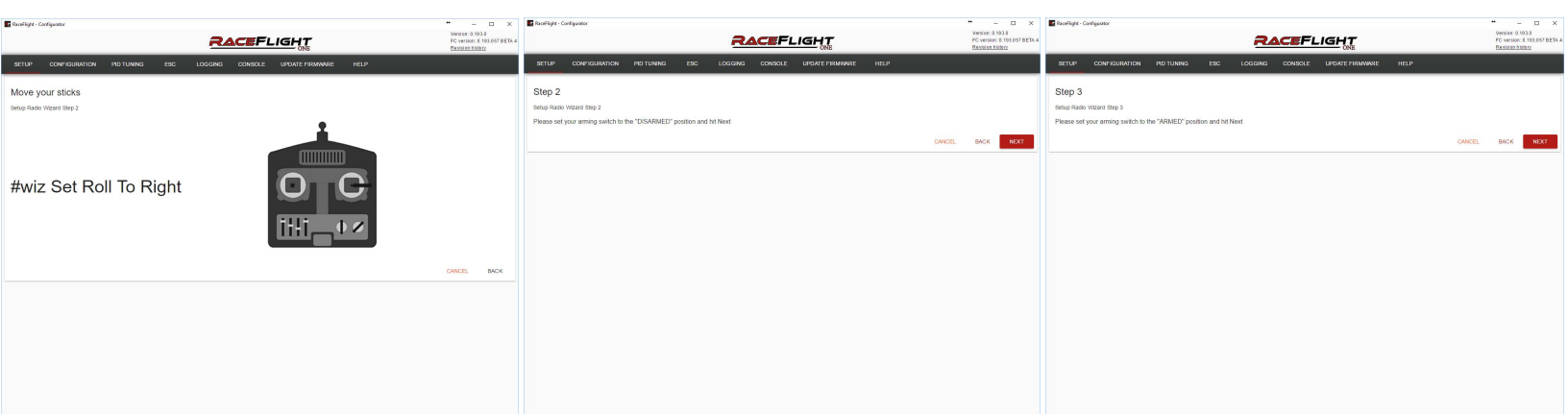

| RaceFlight - Configurator |            |     |           |         |                 |      | ** – 🗆 ×                                                             |
|---------------------------|------------|-----|-----------|---------|-----------------|------|----------------------------------------------------------------------|
|                           |            |     | <u>R4</u> |         |                 |      | Version: 0.193.0<br>FC version: 0.193.057 BETA 4<br>Revision history |
| SETUP CONFIGURATION       | PID TUNING | ESC | LOGGING   | CONSOLE | UPDATE FIRMWARE | HELP |                                                                      |
| Step 4                    |            |     |           |         |                 |      |                                                                      |
| Setup Radio Wizard Step 4 |            |     |           |         |                 |      |                                                                      |
| Complete                  |            |     |           |         |                 |      |                                                                      |
|                           |            |     |           |         |                 |      | DONE                                                                 |
|                           |            |     |           |         |                 |      |                                                                      |
|                           |            |     |           |         |                 |      |                                                                      |
|                           |            |     |           |         |                 |      |                                                                      |
|                           |            |     |           |         |                 |      |                                                                      |
|                           |            |     |           |         |                 |      |                                                                      |
|                           |            |     |           |         |                 |      |                                                                      |
|                           |            |     |           |         |                 |      |                                                                      |
|                           |            |     |           |         |                 |      |                                                                      |
|                           |            |     |           |         |                 |      |                                                                      |
|                           |            |     |           |         |                 |      |                                                                      |
|                           |            |     |           |         |                 |      |                                                                      |
|                           |            |     |           |         |                 |      |                                                                      |

# **Once Flashed follow each of the following steps**

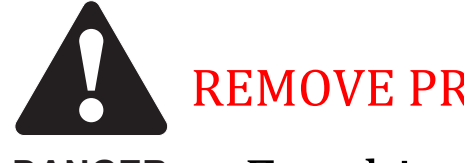

### **REMOVE PROPS** Step 4. Update ESC **REMOVE PROPS**

For this step you will need your battery handy DANGER RaceFlight - Configurator

ion: 0.193.0 ersion: 0.193.057 BETA 4 RACEFLIGHT CONFIGURATION PID TUNING Click on Update ESC ETUP FLIGHT CONTROLLER 2. DETECT RECEIVER 4. UPDATE ESC 0.00 0.00 0.00 0 -100 0.00 0.00 100 0.00 0.00 100 0.00 0.00

Plug your battery in at this Point and Click Update ESC

| and Click Opuate ESC                       |                              |                                                                      | Once Com                                                                                                    | plete , you should get 1wire s           | success                                                                                    |
|--------------------------------------------|------------------------------|----------------------------------------------------------------------|----------------------------------------------------------------------------------------------------|------------------------------------------|--------------------------------------------------------------------------------------------|
| E Receifight - Configurator                |                              | Version: 0.193.0<br>FC version: 0.193.057 BETA 4<br>Revision history | RaceFlight - Configurator                                                                                                    |                                          | ←      ←      ×     Version: 0.193.0     FC version: 0.193.057 BETA -     Revision history |
| SETUP CONFIGURATION PID TUNING ESC LOGGING | CONSOLE UPDATE FIRMWARE HELP |                                                                      | SETUP CONFIGURATION PID TUNING                                                                                                    | ESC LOGGING CONSOLE UPDATE FIRMWARE HELP |                                                                                            |
| Remove your props III                      |                              | CANCEL UPDATE ESS                                                    | full         Else           Moor         1:065, ML + Qer ARL+ELISEFM8021***16.0           Moor         1:065, ML + Qer ARL+ELISEFM8021***16.0           Moor         1:065, ML + Qer ARL+ELISEFM8021***16.0           Moor         1:065, ML + Qer ARL+ELISEFM8021***16.0           Moor         1:065, ML + Qer ARL+ELISEFM8021***16.0           Moor         1:065, ML + Qer ARL+ELISEFM8021***16.0           Moor         0:084001           Moor         0:084001           Moor         0:094001           Statabang ESC:         0:0940 | i Tones<br>∃ Tones<br>≥ Tones<br>≥ Tones |                                                                                            |

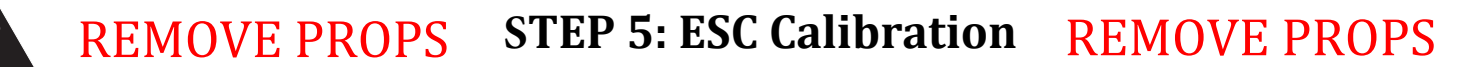

**DANGER** For this step you will need a battery. Plug in the battery when the prompt tells you too

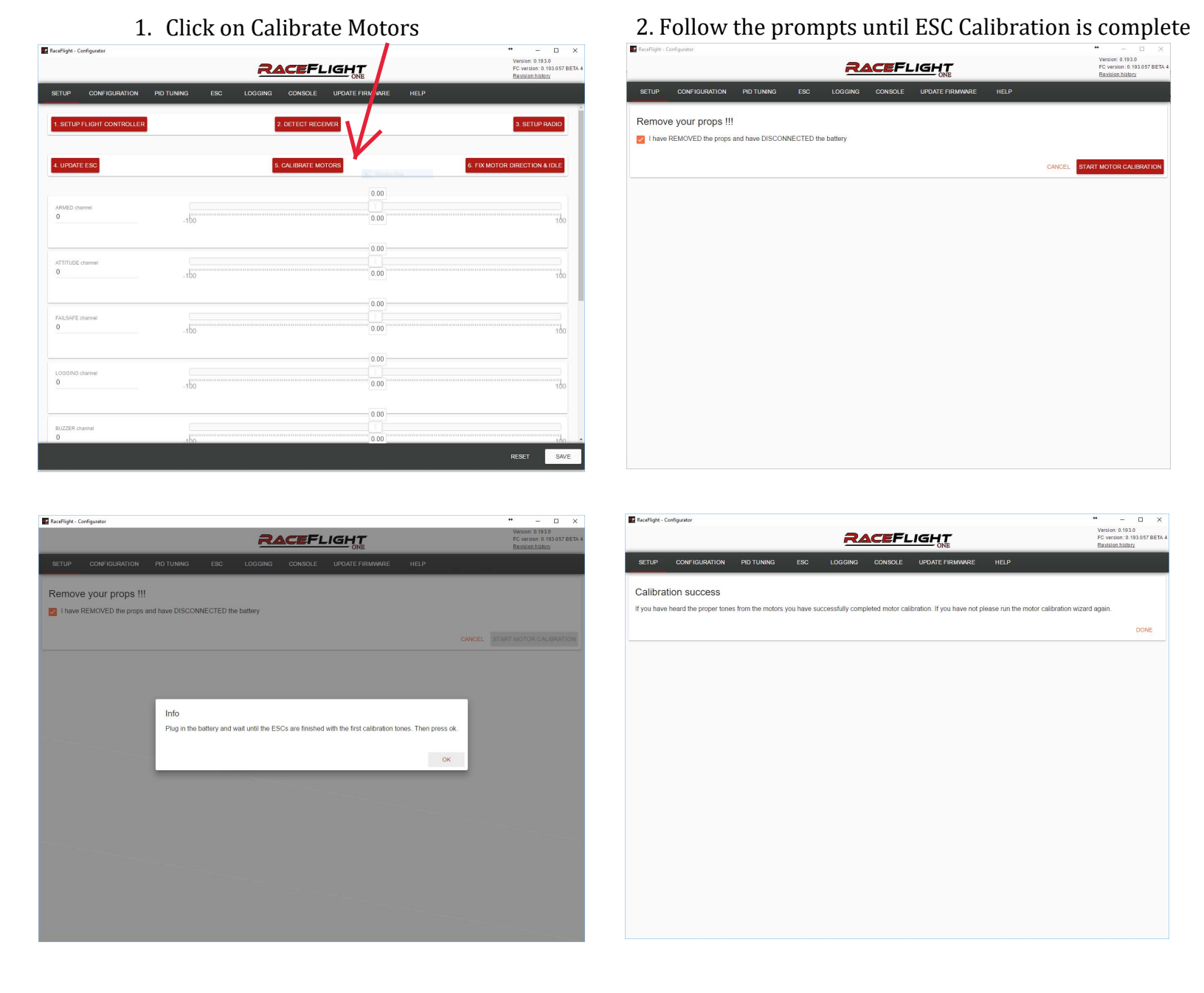

If esc calibration fails: Change in Gui Configuration TAB or Go to console and type the following "esc\_frequency = 8000" without quotes. Once they Calibrate change back to "esc\_frequency = 32000"

### Motor Test Commands

idle 0 idle 1 idle 2 idle 3 idlestop = Stops all motors

# **Hover Test**

Now that you have flashed RF1 and gone through all the steps, it's now time to Hover Test

- 1. Make sure that your Armed is setup. It gets setup during Setup Radio
- 2. The 1st time you arm. It will be a double arm, after that it's a single arm
- 3. Arm the Quad in a safe area. Hover(30sec hover) then land. Feel the motors and make sure they are not hot.
- 4. If they are not hot you are good to go.
- 5. If motors are hot, then you will need to change some settings. Seek help in the raceflightone channel in slack

|                            |                                      | Veniani 0.182.0<br>F0. venice: 6.191.657.047<br>Bioconstature: |
|----------------------------|--------------------------------------|----------------------------------------------------------------|
| CONFIGURATION PID TUNING   | LOGGING CONSOLE UPDATE FIRMWARE HELP |                                                                |
| 1. SETUP FLIGHT CONTROLLER | 2. OFTED BLOWER                      | 3 SETUPRADIO                                                   |
| 4. UPDATE ESC              | 5. CALIGRATE MOTORS                  | 6. HIX MOTOR DIRECTION & IDLE                                  |
| AMMED channel<br>5         |                                      | 75.00                                                          |
| attilief connel            | 0.00                                 |                                                                |
| 0                          | -100                                 | 160                                                            |
| MLSAPE channel<br>0        | 000<br>400                           |                                                                |
|                            |                                      | 70.00                                                          |
| LOGGING channel<br>6       | -100                                 | 100.00                                                         |
| ELIZZER channel            | 0.00                                 |                                                                |
| 0                          | -100                                 | 160                                                            |
|                            |                                      | RESET SAVE                                                     |

Added Double-Double arm method and made it default is: set arm\_method=1 Double-Single arm method is: set arm\_method=0

# Now go FLY!!!

### **Telemetry and LEDS**

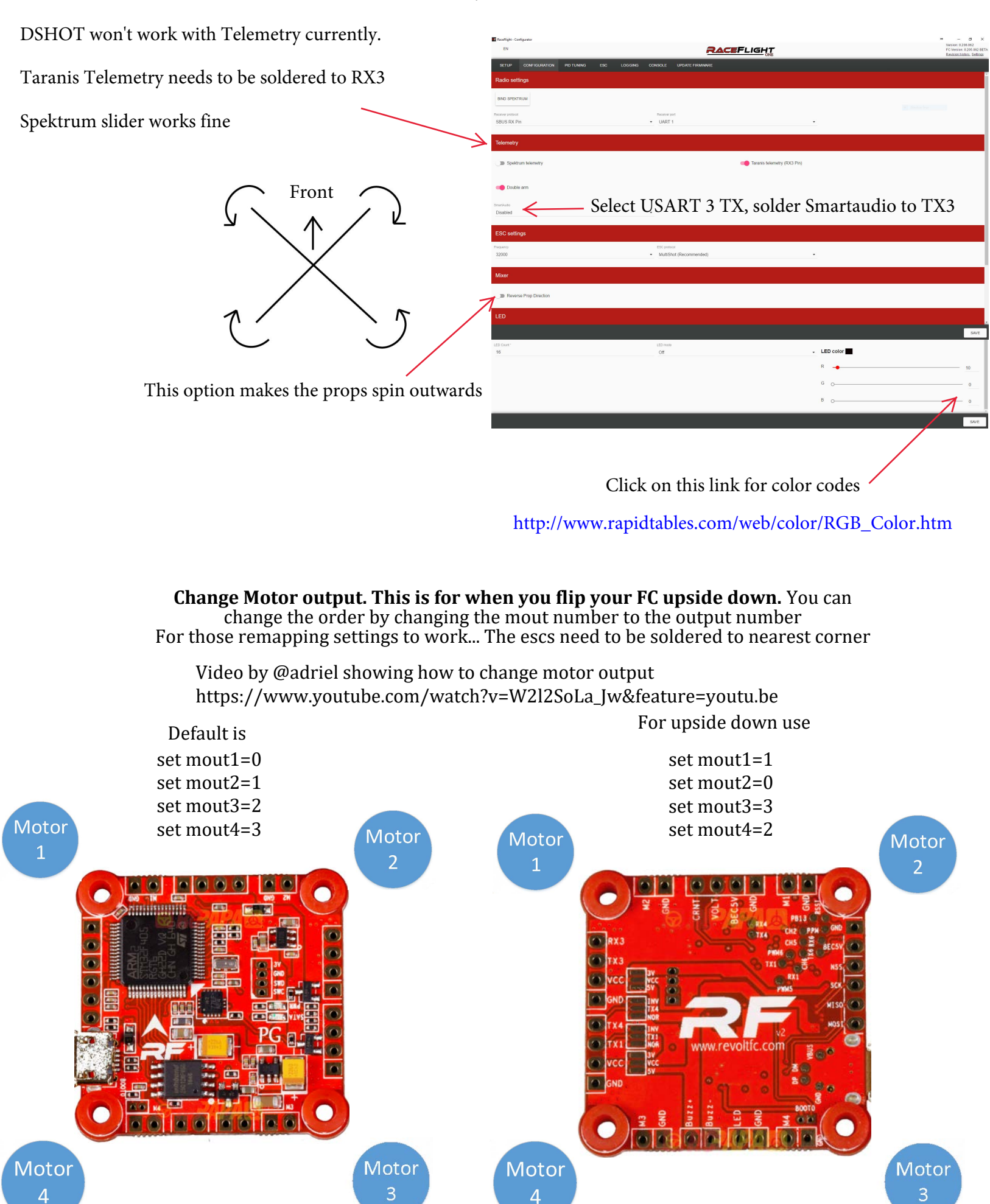

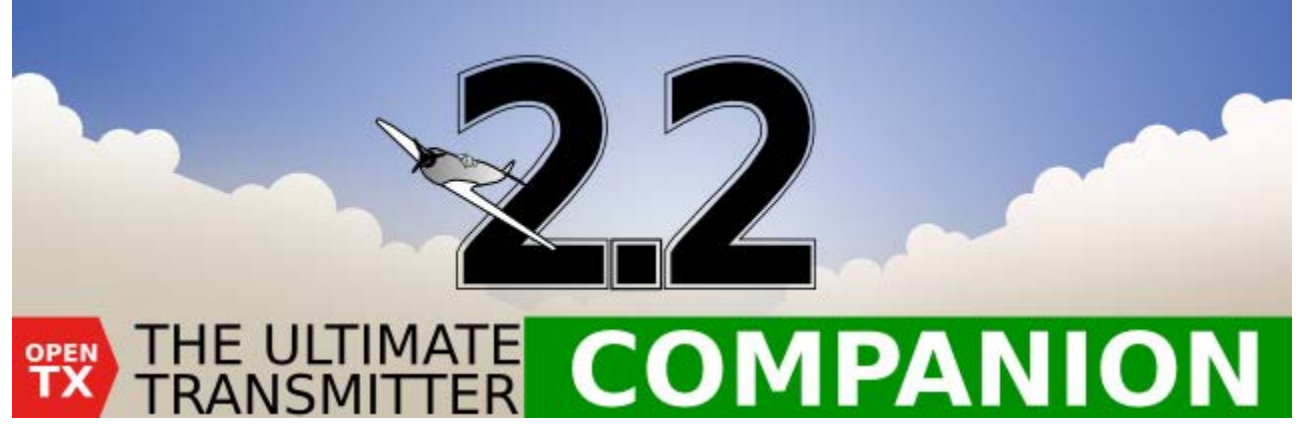

### Installing Taranis OpenTX 2.2 and Adding RF.LUA

Before Proceeding make a backup of the models and settings Under Read/Write choose Backup Radio to a file

All the the Files Needed are in the link below

Click Here to download

Lua download page and Video how to update by @rs2k https://raceflight.net/taranis/

Once installed, launch Opentx 2.2

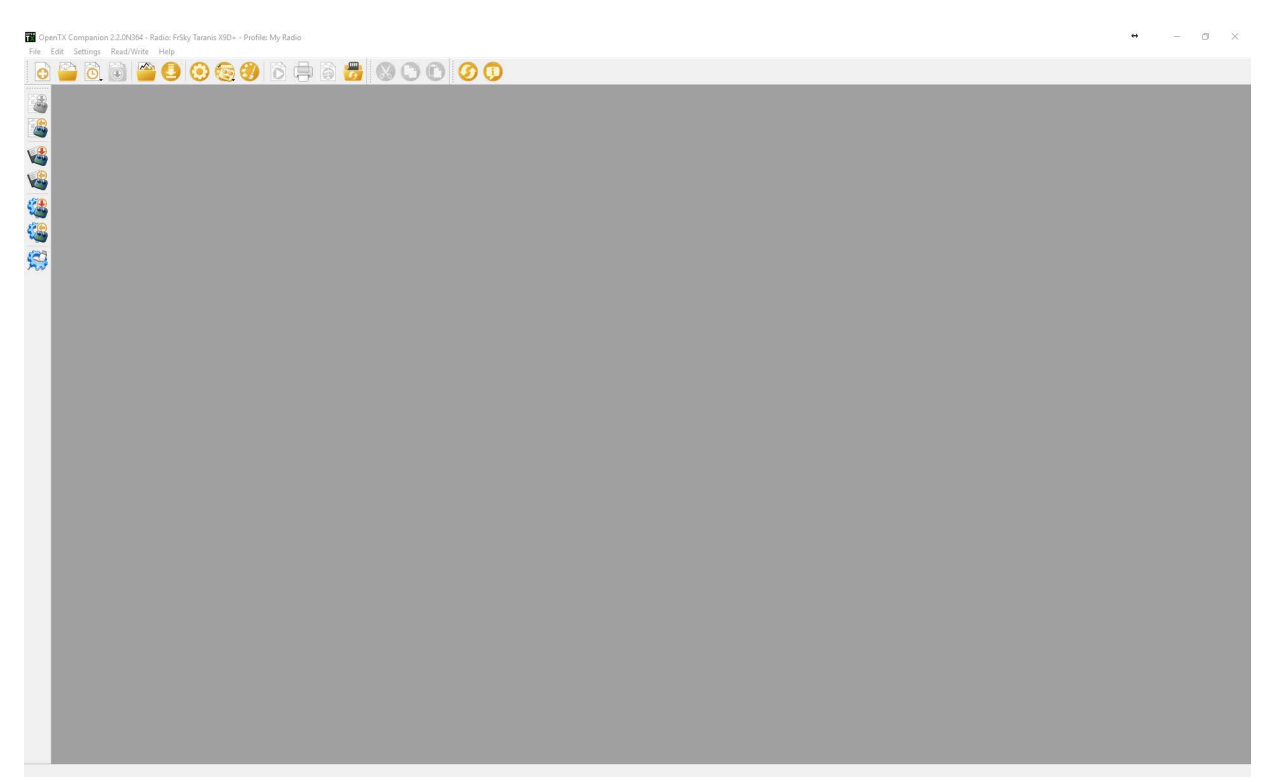

Click on Settings and Settings again

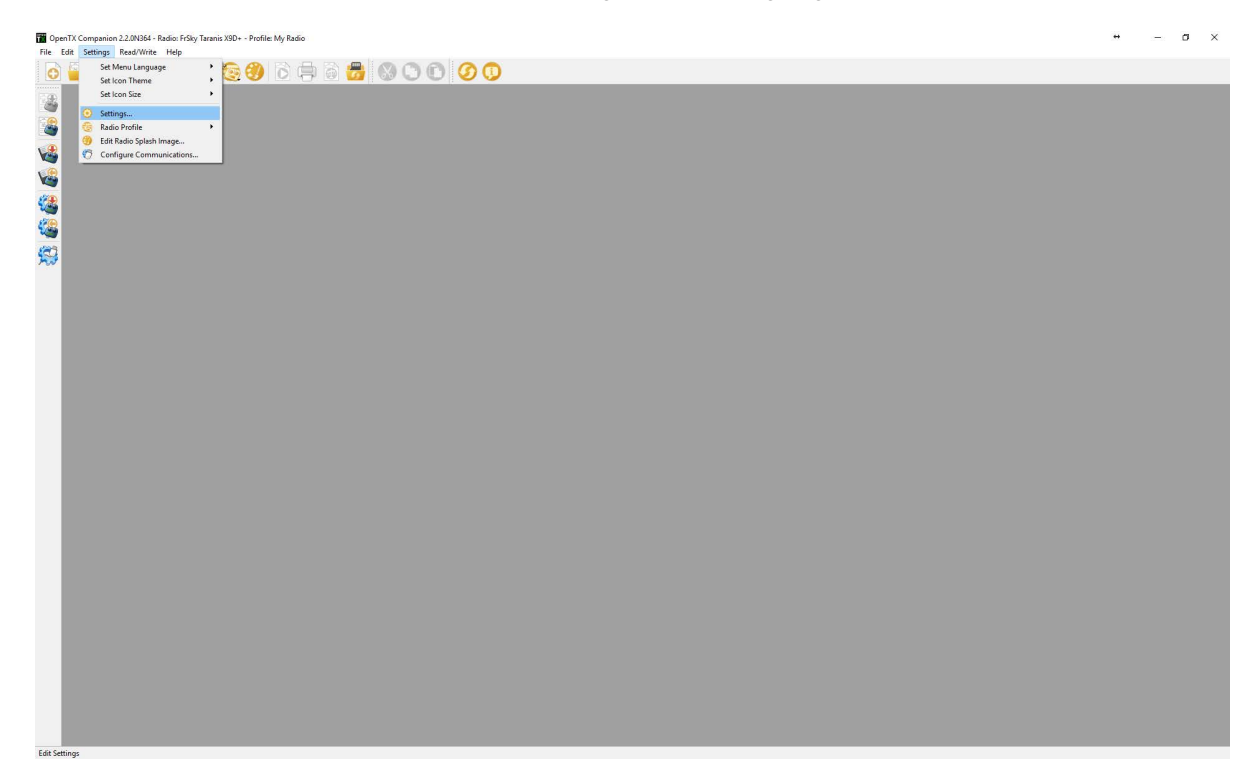

Check Mark the option "Use OpenTX firmware nightly builds"

| Radio Profile       Application Settings         Soogle Earth Executable       Select Executable         Files to keep       10         Show splash screen when Companion starts       Vise model wizard when creating a new model         Use OpenTX firmware nightly builds       Automatic check for OpenTX firmware updates         Use Companion nightly builds       Automatic check for Companion updates         Automatic Backup Folder       Select Folder         Enable automatic backup before writing firmware       Select Folder         Splash Screen Library       Only show user splash images | Edit Settings           |                                                 | ?                 |
|----------------------------------------------------------------------------------------------------|-------------------------|-------------------------------------------------|-------------------|
| Google Earth Executable       Select Executable         Files to keep       10         Show splash screen when Companion starts         Use model wizard when creating a new model         Use OpenTX firmware nightly builds         Automatic check for OpenTX firmware updates         Use Companion nightly builds         Automatic check for Companion updates         Select Folder         Enable automatic backup before writing firmware         Splash Screen Library                                                                                                    | Radio Profile Applicat  | on Settings Simulator Settings                  |                   |
| ID       ID         Is show splash screen when Companion starts         Is show splash screen when Companion starts         Is show splash screen when Companion starts         Is show splash screen when creating a new model         Is show splash screen when creating a new model         Is show splash screen when creating a new model         Is show splash screen when creating a new model         Is show splash screen when creating a new model         Is show splash screen library         Splash Screen Library         Only show user splash images                                          | Google Earth Executable |                                                 | Select Executable |
| Show splash screen when Companion starts Stee model wizard when creating a new model Use OpenTX firmware nightly builds Automatic check for OpenTX firmware updates Use Companion nightly builds Automatic check for Companion updates Splash Screen Library Only show user splash images                                                                                                    | Files to keep           | 10 🜩                                            |                   |
| Automatic Backup Folder Enable automatic backup before writing firmware Splash Screen Library Only show user splash images                                                                                                    |                         | Show splash screen when Companion starts        |                   |
| Use OpenTX firmware nightly builds Automatic check for OpenTX firmware updates Use Companion nightly builds Automatic check for Companion updates  Automatic Backup Folder Enable automatic backup before writing firmware Splash Screen Library Only show user splash images                                                                                                    |                         | wizer model wizard when creating a new model    |                   |
| Automatic check for OpenTX firmware updates Use Companion nightly builds Automatic check for Companion updates  Automatic Backup Folder Enable automatic backup before writing firmware  Splash Screen Library Only show user splash images                                                                                                    |                         | Use OpenTX firmware nightly builds              |                   |
| Use Companion nightly builds Automatic check for Companion updates Splash Screen Library Only show user splash images                                                                                                    |                         | Automatic check for OpenTX firmware updates     |                   |
| Automatic Backup Folder Automatic Backup Folder Enable automatic backup before writing firmware Splash Screen Library Only show user splash images                                                                                                    |                         | Use Companion nightly builds                    |                   |
| Automatic Backup Folder Select Folder Enable automatic backup before writing firmware Only show user splash images                                                                                                    |                         | Automatic check for Companion updates           |                   |
| Enable automatic backup before writing firmware Only show user splash images                                                                                                    | Automatic Backup Folder |                                                 | Select Folder     |
| Splash Screen Library Only show user splash images 💌                                                                                                    |                         | Enable automatic backup before writing firmware |                   |
|                                                                                                    | Splash Screen Library   | Only show user splash images                    | •                 |
| Jser Splash Screens Select Folder                                                                                                    | User Splash Screens     |                                                 | Select Folder     |
|                                                                                                    |                         |                                                 |                   |
|                                                                                                    |                         |                                                 |                   |
|                                                                                                    |                         |                                                 |                   |
|                                                                                                    |                         |                                                 |                   |
|                                                                                                    |                         |                                                 |                   |
|                                                                                                    |                         |                                                 |                   |
|                                                                                                    |                         |                                                 |                   |
|                                                                                                    |                         |                                                 | W Connel          |

### Click on File and Download

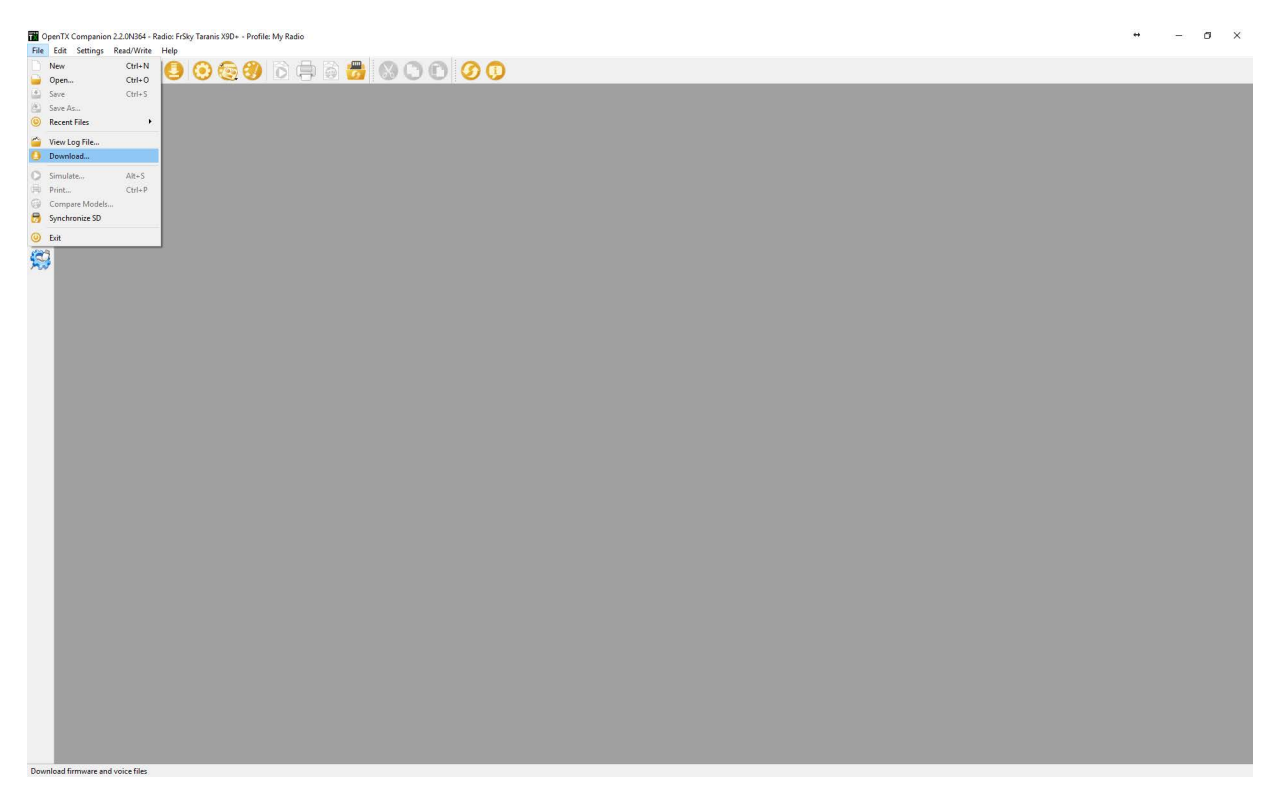

### Click Download FW

| Downloads       |                | ?             | ×    |
|-----------------|----------------|---------------|------|
| Firmware        | opentx-x9d+-en |               |      |
| Latest Download | 2.2.0N364      | Check for upd | ates |
|                 |                | Download F    | W    |
| Voice           | en 🔻           | Download Vo   | ice  |

1. Enable the bootloader, by pressing the 2 trim buttons at the bottom towards the center holding them while powering on the Taranis. Let go once you see the bootloader.

Then Plug in the USB cable and it should say USB Connected

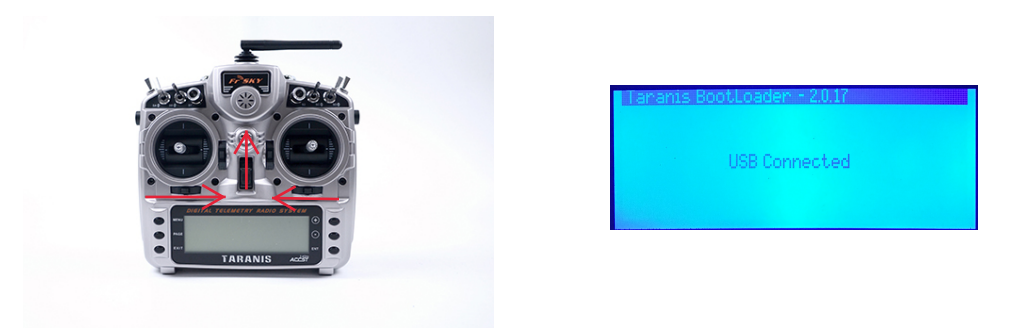

Flashing Firmware Click on Read/Write, Write Firmware to Radio

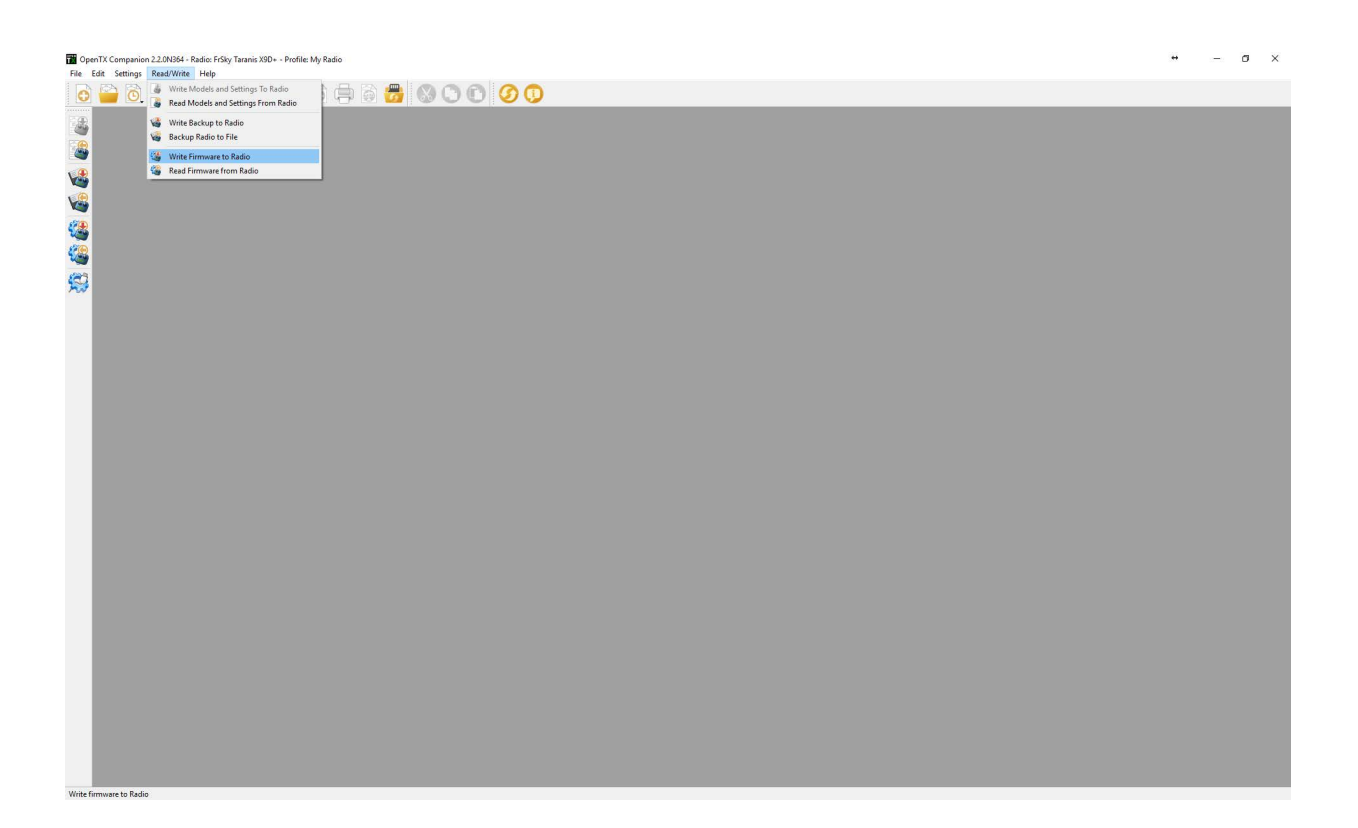

| Flash Firm                                                                          | nware ? >                                                                                            |
|-------------------------------------------------------------------------------------|----------------------------------------------------------------------------------------------------|
|                                                                                     | 4                                                                                                    |
| 2Drive/Quad                                                                         | copters/Taranis/opentx-x9d+-en-2.2.0N364.bin Load                                                    |
| Version                                                                             | 2.2.0N364 (67ee51b9)                                                                                 |
| Variant                                                                             | 218                                                                                                  |
| Date & Time                                                                         | 2017-03-13 10:07:29 OFF                                                                              |
|                                                                                     |                                                                                                    |
|                                                                                     |                                                                                                    |
| O Use prof                                                                          | île start screen                                                                                     |
| Use prof                                                                            | ile start screen<br>ware start screen                                                                |
| <ul> <li>Use prof</li> <li>Use firm</li> <li>Use libra</li> </ul>                   | ile start screen<br>ware start screen<br>ry start screen                                             |
| <ul> <li>Use prof</li> <li>Use firm</li> <li>Use libra</li> <li>Use anot</li> </ul> | ware start screen<br>wy start screen<br>ther start screen                                            |
| Use prof<br>Use firm<br>Use libra                                                   | ware start screen<br>ry start screen<br>ther start screen                                            |
| Use prof<br>Use firm<br>Use libra<br>Use anol                                       | ile start screen<br>ware start screen<br>ry start screen<br>ther start screen<br>dware compatibility |

### Chose the firmware you just downloaded

| $\rightarrow$ $\land$ $\checkmark$ $\bigcirc$ $\circ$ $\circ$ | neDrive > Quadcopters > Taranis       |                    |             | v Ö  | Search Taranis |  |
|---------------------------------------------------------------|---------------------------------------|--------------------|-------------|------|----------------|--|
| ganize 🔻 New fold                                             | ler                                   |                    |             |      |                |  |
| ^                                                             | Name                                  | Date modified      | Туре        | Size |                |  |
| P Quick access                                                | 🎬 TaranisMainSave bin                 | 2/28/2017 9:18 PM  | BIN_File    | 32   | KB             |  |
| Desktop 📌                                                     | opentx-x9d+-noneli-massstorage-en-2.2 | 3/14/2017 6:56 PM  | BIN_File    | 436  | KB             |  |
| Downloads 🖈                                                   | opentx-x9d+-ev 2.2New.bin             | 3/14/2017 10:32 PM | BIN_File    | 433  | KB             |  |
| E Pictures 📌                                                  | 📅 opentx-x9d+-en-2.2.0N364.bin        | 3/14/2017 7:26 PM  | BIN_File    | 433  | KB             |  |
| 🔮 Documents 🖈                                                 | x9dp_B02firm                          | 2/28/2017 9:19 PM  | File folder |      |                |  |
| 🦲 iCloud Drive 🖈                                              | sdcard-taranis-x9-2.2V0007            | 3/14/2017 7:06 PM  | File folder |      |                |  |
| 💪 Google Drive 🖈                                              | RF LUA                                | 3/16/2017 11:07 PM | File folder |      |                |  |
| Captures                                                      |                                       |                    |             |      |                |  |
| HOW TO                                                        |                                       |                    |             |      |                |  |
| OpenTX                                                        |                                       |                    |             |      |                |  |
| Taranic                                                       |                                       |                    |             |      |                |  |
|                                                               |                                       |                    |             |      |                |  |
| OneDrive                                                      |                                       |                    |             |      |                |  |
| This PC                                                       |                                       |                    |             |      |                |  |
|                                                               |                                       |                    |             |      |                |  |
| Saved (H:)                                                    |                                       |                    |             |      |                |  |
| System Reserved (                                             |                                       |                    |             |      |                |  |
| ~                                                             |                                       |                    |             |      |                |  |

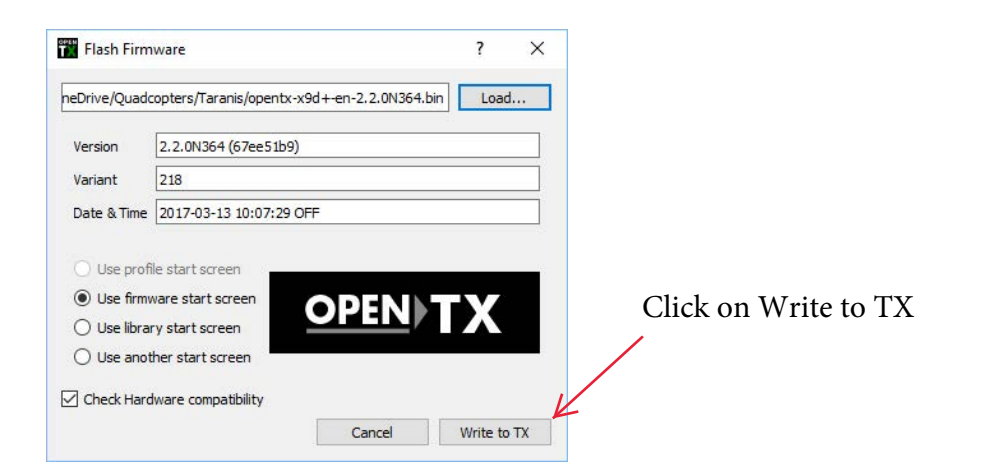

Once Flashed you will have OpenTX 2.2 on your Taranis

You will need to redo your SDCARD on the Taranis.

Download the SDCARD Files

Click here to download

 $\boldsymbol{k}$ 

http://downloads.open-tx.org/2.2/nightly/sdcard/

### Download the latest file

|                                                              |                         |     | • -                 |
|--------------------------------------------------------------|-------------------------|-----|---------------------|
| $\rightarrow$ O $ $ downloads apen-tworg 0.2/mightly/sideard |                         | 二 ☆ | $\equiv \mathbb{N}$ |
| ndex of /2.2/nightly/so                                      | lcard                   |     |                     |
| Name Last more                                               | lified Size Description |     |                     |
| Parent Directory                                             |                         |     |                     |
| sdcard-horus-2.2V0004.zip 2016-12-10                         | 5 20:09 .9M             |     |                     |
| sdcard-horus-2.2V0005.zip 2017+01-2:                         | 5 19:14 29M             |     |                     |
| sdcard-horus-2.2V0006.zip 2017-03-0:                         | 5 08 07 29M             |     |                     |
| sdcard-horus-2.2V0007.zip 2017-03-1                          | 3 9:03 29M              |     |                     |
| sdcard-taranis-x7-2.2V0004.zip 2016-12-1                     | 18:01 28M               |     |                     |
| sdcard-taranis-x7-2.2V0005.zip 2017-01/2:                    | 5 19:14 28M             |     |                     |
| sdcard-taranis-x7-2.2V0006.zip 2017-93-0:                    | 5 08:07 28M             |     |                     |
| sdcard-taranis-x7-2.2V0007.zip 2017-03-1                     | 3 09:03 28M             |     |                     |
| sdcard-taranis-x9-2.2V0004.zip 2016-12-1:                    | 5 18:01 28M             |     |                     |
| sdcard-taranis-x9-2.2V0005.aip 1017-01-2:                    | 5 19:14 28M             |     |                     |
| sdcard-taranis-x9-2.2V0006.12017-03-0                        | 5 08:07 28M             |     |                     |
| -decid marks on a attendar als 2017 of 1                     | 109-03 2834             |     |                     |

### Extract the files and drag and drop them onto the SDCARD on the Taranis

| 📙   🛃 📕 🖛   sdcard                     | d-taranis-x9-2.2V0007                                                                                                    | ÷                                                                                                    | - 🗆 X                | 🕳   🗹 🧮 🖛                                                     | Drive Tools (F:)                  | + _                                                              | o x                                                  |
|----------------------------------------|----------------------------------------------------------------------------------------------------|----------------------------------------------------------------------------------------------------|----------------------|---------------------------------------------------------------|-----------------------------------|------------------------------------------------------------------|------------------------------------------------------|
| File Home Sh                           | are View                                                                                                    |                                                                                                    | ~ (                  | File Home Share                                               | View Manage                       |                                                                  | ^ <b>(</b> )                                         |
| Pin to Quick Copy Pas                  | K Cut<br>Copy path<br>te  Paste shortcut<br>ard<br>Cut<br>Move to -<br>Move to -<br>M | New Open                                                                                                    | Select all           | Pin to Quick Copy Paste<br>access Clipboard                   | Cut Move to - Delete -            | New Open Self                                                    | ect all<br>ect none<br>rert selection<br>Select      |
| $\leftarrow \rightarrow \sim \uparrow$ | Quadcopters > Taranis > sdcard-taranis-x9-2.2V0                                                                                                    | 007 v 🖏 Search so                                                                                                    | card-taranis-x9-2.2V | $\leftrightarrow \rightarrow \uparrow \uparrow \Rightarrow 0$ | -)                                | Search (F:)                                                      | Q                                                    |
| ConeDrive                              | ^ Name                                                                                                    | Date modified Type                                                                                                    | Size                 | This PC                                                       | Name                              | Date modifie                                                     | d Type                                               |
| This PC                                | CROSSFIRE<br>EEPROM<br>FIRMWARE                                                                                                    | 3/13/2017 9:02 AM         File folder           3/13/2017 9:02 AM         File folder           3/13/2017 9:02 AM         File folder           3/13/2017 9:02 AM         File folder |                      | (F:)<br>BMP<br>CROSSFIRE                                      | BMP<br>CROSSFIRE<br>EEPROM        | 4/20/2013 3:2<br>3/13/2017 9:0<br>3/13/2017 9:0<br>3/13/2017 9:0 | 2 PM File fold                                       |
|                                        | LOGS                                                                                                    | 3/13/2017 9:02 AM File folder<br>3/13/2017 9:02 AM File folder                                                                                                    |                      | EEPROM                                                        |                                   | 3/13/2017 9:0<br>3/13/2017 9:0                                   | 12 AM File fold                                      |
| FIRMWARE                               |                                                                                                    | 3/13/2017 9:02 AM File folder<br>3/13/2017 9:02 AM File folder                                                                                                    |                      | IMAGES                                                        | MODELS<br>S6R                     | 3/13/2017 9:0<br>3/13/2017 9:0                                   | 12 AM File fold<br>12 AM File fold                   |
| LOGS                                   | SCRIPTS SOUNDS                                                                                                    | 3/13/2017 9:02 AM File folder<br>3/13/2017 9:03 AM File folder<br>3/13/2017 9:02 AM VERSION Fi                                                                                        | e 1 KR               | MODELS<br>S6R                                                 | SCREENSHOTS<br>SCRIPTS<br>SQUINDS | 3/13/2017 9:0<br>3/13/2017 9:0<br>3/13/2017 9:0                  | 2 AM File fold<br>12 AM File fold<br>13 AM File fold |
| SGR<br>SCREENSHOTS<br>SCRIPTS          |                                                                                                    | STOLET SELAW VERSION                                                                                                    | с. — ПКВ             | SCREENSHOTS<br>SCRIPTS<br>SOUNDS                              | opents.sdcard.version             | 3/13/2017 9:0                                                    | 2 AM VERSIO                                          |
| SOUNDS<br>Saved (H:)                   | v                                                                                                    |                                                                                                    | ().<br> }            | Saved (+):<br>System Reserved (<br>12 items                   | <                                 |                                                                  | )<br>[]]                                             |

### Your Taranis should now be updated

| 📑   🛃 📑 🖛   RF LUA                                                                                                    |                                        |                                                      |                      |        |              | – 🗆 🗙                                                   |
|----------------------------------------------------------------------------------------------------|----------------------------------------|------------------------------------------------------|----------------------|--------|--------------|---------------------------------------------------------|
| File Home Share                                                                                                    | View                                   |                                                      |                      |        |              | ~ 🕜                                                     |
| Pin to Quick access Copy Paste                                                                                              | K Cut<br>□ Copy path<br>Paste shortcut | Move to - X Delete -<br>Copy to - Rename<br>Organize | New<br>folder<br>New | Proper | Den *        | Select all<br>Select none<br>Invert selection<br>Select |
| ← → ~ ↑ 🚺 > One                                                                                                    | Drive > Quadco                         | pters > Taranis > RF LUA                             |                      | ~ ē    | Search RF LU | م ۵                                                     |
| CneDrive                                                                                                    | Name                                   | ^                                                    | Date modified        | ł      | Туре         | Size                                                    |
| This DC                                                                                                    | 📄 rf.lua                               |                                                      | 3/16/2017 11:0       | 07 PM  | LUA File     | 4 KB                                                    |
| BMP<br>CROSSFIRE<br>EEPROM<br>FIRMWARE<br>IMAGES<br>LOGS<br>MODELS<br>SGR<br>SCREENSHOTS<br>SCRIPTS<br>SOUNDS<br>Saved (H;) |                                        |                                                      |                      |        |              |                                                         |

### Go to the the rf.lua file you downloaded

| File Home Share                                                                                                    | Drive Tools<br>View Manage                                                                                                    | (F:)              |         |         |                                                                             | - 0                                                                                                    | ×<br>^ (7                                                                                                    |
|----------------------------------------------------------------------------------------------------|----------------------------------------------------------------------------------------------------|-------------------|---------|---------|-----------------------------------------------------------------------------|----------------------------------------------------------------------------------------------------|----------------------------------------------------------------------------------------------------|
| Pin to Quick Copy Paste                                                                                              | Cut<br>Copy path<br>Paste shortcut                                                                                                    | opy to + Conspire | New New | Propert | Copen *                                                                     | Select all                                                                                                    | ie<br>ction                                                                                                    |
| ← → ~ ↑ → (F:)                                                                                                    |                                                                                                    | organize          |         | 5 V     | Search (F:)                                                                 | Juice                                                                                                    | P                                                                                                    |
| This PC  (F:)  BMP  CROSSFIRE  EPROM FIRMWARE IMAGES LOGS MODELS SKR SCRENSHOTS SCRENSHOTS SCRIPTS SUUNDS Suved (Ht) | Name<br>BMP<br>CROSSIRE<br>EEPROM<br>FIRMWARE<br>MAGES<br>LOGS<br>MODELS<br>SGR<br>SGRENSHOTS<br>SCRIPTS<br>SOUNDS<br>opentu.sdcard.vers | ion               |         |         | Date<br>4/20<br>3/13<br>3/13<br>3/13<br>3/13<br>3/13<br>3/13<br>3/13<br>3/1 | modified<br>(2013 3:22 PM<br>(2017 9:02 AM<br>(2017 9:02 AM<br>(2017 9:02 AM<br>(2017 9:02 AM<br>(2017 9:02 AM<br>(2017 9:02 AM<br>(2017 9:02 AM<br>(2017 9:03 AM<br>(2017 9:03 AM<br>(2017 9:02 AM | Type<br>File fo<br>File fo<br>File fo<br>File fo<br>File fo<br>File fo<br>File fo<br>File fo<br>File fo<br>File fo<br>File fo |
| 🕳 System Reserved ( 🗸 🚽                                                                                              | ( ).                                                                                                    |                   |         |         |                                                                             |                                                                                                    |                                                                                                    |

### Open the SDCARD on the taranis

### Open the Scripts Folder

| i i i i i i i i i i i i i i i i i i i                      | 5<br>re View                       |                                                  |                      |        | .⇔                     | ×                                                       |
|------------------------------------------------------------|------------------------------------|--------------------------------------------------|----------------------|--------|------------------------|---------------------------------------------------------|
| Pin to Quick Copy Paste<br>access Clipboar                 | Cut<br>Copy path<br>Paste shortcut | Move to -<br>Copy to -<br>Copy to -<br>Copy to - | New<br>folder<br>New | Proper | ties 🖉 History<br>Open | Select all<br>Select none<br>Invert selection<br>Select |
| $\leftrightarrow \rightarrow \cdot \uparrow \square \cdot$ | (F:) > SCRIPTS                     |                                                  |                      | v Ö    | Search SCRIP           | م TS                                                    |
| ConeDrive                                                  | Name                               | ^                                                | Date modifie         | d      | Туре                   | Size                                                    |
| This DC                                                    | FUNCTION                           | S                                                | 3/13/2017 9:0        | 2 AM   | File folder            |                                                         |
| This PC                                                    | MIXES                              |                                                  | 3/13/2017 9:0        | 2 AM   | File folder            |                                                         |
| 👝 (F:)                                                     | TELEMETRY                          | ( ) ( ) ( ) ( ) ( ) ( ) ( ) ( ) ( ) ( )          | 3/13/2017 9:0        | 2 AM   | File folder            |                                                         |
| BMP                                                        | TEMPLATES                          |                                                  | 3/13/2017 9:0        | 2 AM   | File folder            |                                                         |
| CROSSFIRE                                                  | WIZARD                             |                                                  | 3/13/2017 9:0        | 2 AM   | File folder            |                                                         |
| EEPROM                                                     | snake.lua                          |                                                  | 3/13/2017 9:0        | 2 AM   | LUA File               | 4 KB                                                    |
| FIRMWARE                                                   |                                    |                                                  |                      |        |                        |                                                         |
| IMAGES                                                     |                                    |                                                  |                      |        |                        |                                                         |
|                                                            |                                    |                                                  |                      |        |                        |                                                         |
| LOGS                                                       |                                    |                                                  |                      |        |                        |                                                         |
| MODELS                                                     |                                    |                                                  |                      |        |                        |                                                         |
| S6R                                                        |                                    |                                                  |                      |        |                        |                                                         |
| SCREENSHOTS                                                |                                    |                                                  |                      |        |                        |                                                         |
| SCRIPTS                                                    |                                    |                                                  |                      |        |                        |                                                         |
| SOUNDS                                                     |                                    |                                                  |                      |        |                        |                                                         |
| - Saved (H-)                                               |                                    |                                                  |                      |        |                        |                                                         |
| 6 items                                                    | 1                                  |                                                  |                      |        |                        |                                                         |

### Copy the rf.lua file to the telemetry folder

| to Quick Copy Paste                                                                                                    | Move to - 🗙 Delete -             | - B.                        |               | ^                                                       |
|----------------------------------------------------------------------------------------------------|----------------------------------|-----------------------------|---------------|---------------------------------------------------------|
| access Paste short<br>Clipboard                                                                                                 | cut Copy to - Rename<br>Organize | New<br>New<br>folder<br>New | Deen *        | Select all<br>Select none<br>Invert selection<br>Select |
| - → × ↑ 📙 > (F:) > SCRIPTS                                                                                                    | > TELEMETRY                      | ~                           | Search TELEN  | 1ETRY ,                                                 |
| ConeDrive Name                                                                                                    | A.                               | Date modified               | Туре          | Size                                                    |
| This PC                                                                                                    | bit                              | 3/13/2017 9:02 AM           | Text Document | 1 KB                                                    |
| (F;)<br>BMP<br>CROSSFIRE<br>EEPROM<br>FIRMWARE<br>MAGES<br>LOGS<br>MODELS<br>SGR<br>SCRENSHOTS<br>SCRENSHOTS<br>SOUNDS<br>Sound |                                  |                             |               |                                                         |

### On the Taranis go to page 13 Select screen 1 change none to script

| DISPLAY<br>Top bar<br>Volta9e source<br>Altitude<br>Screen 1<br>Screen 2<br>Screen 3<br>Screen 4 | None<br>None<br>None<br>None | 13/13 |
|--------------------------------------------------------------------------------------------------|------------------------------|-------|
| 01SPLAY<br>Top bar<br>Volta rf<br>Altituee<br>Screen 1<br>Screen 2<br>Screen 3                   | Script P                     | 13/13 |

None

Screen 4

### Once script is selected go the right and select rf

| DISPERING                                                                             | A 44 44 44                             | 13/13 |
|---------------------------------------------------------------------------------------|----------------------------------------|-------|
| Top bar<br>Volta9e source<br>Altitude<br>Screen 1<br>Screen 2<br>Screen 3<br>Screen 4 | Script<br>None<br>None<br>None<br>None |       |

### Once Finished, it should look like this

| DISPUTIY                                                                              |                                | 13/13 |
|---------------------------------------------------------------------------------------|--------------------------------|-------|
| Top bar<br>Volta9e source<br>Altitude<br>Screen 1<br>Screen 2<br>Screen 3<br>Screen 4 | Script<br>None<br>None<br>None |       |

Now you have RF.LUA installed. To enable it from the main screen on Taranis press and hold PAGE for a few seconds until the RF Menu appears

Next discover the sensors

Go to the Telemetry page: Page 12

|                             |        | 12/13 |
|-----------------------------|--------|-------|
| RSSI                        |        |       |
| Low alarm<br>Critical alarm | 42     |       |
| Sensors                     | Value  | ID    |
| 1: HCCX                     | -0.019 | 28    |
| 3: AccZ                     | 0.989  | 28    |

Scroll down to "Discover new Sensors"

|           |        |        | 12/13 |
|-----------|--------|--------|-------|
| 7: UFAS   | *      | 0.01V  | 28    |
| 8: RSSI   | *      | 84dB   | 25    |
| 9: RxBt   | *      | 4.6U   | 25    |
| 10: A2    | *      | 11.10  | 27    |
| Discover  | neu s  | ensors |       |
| Add a neu | sens   | on     |       |
| Delete al | l sens | sons   |       |

After it discovers the new sensors. You should see 10 sensors total. You now have telemetry setup

### PID and VTX Menu Navigation

Spektrum Dx9 / Dx8 g2 PID Tuning. (Telemetry RX required)

1. Use scroll wheel to scroll across to the PID's screen. DX9 states RF1 Tuning - Dx8 g2 states PID Tuning.

2. Yaw right and roll left with the sticks at the lowest value. ie: bottom of pitch and throttle.

3. On Dx9 a > will appear to the left of values. On Dx8 g2 the value will flash.

4. Use your pitch stick to scroll through the values you want to change.

5. Right roll at the value you want to change, On the Dx9 a \* will appear. On Dx8 the value will stop flashing.

6. Use pitch stick to go up and down in value.

7. Roll left will exit the value. On Dx9 a > will appear again and on the Dx8 the value will flash again. You can then scroll through the other values again.

8. Select "save" at the bottom to save any changes.

### Taranis

Press and hold Page Until the Menu Appears Then move the sticks towards the middle and down. Hold for 3 secs.

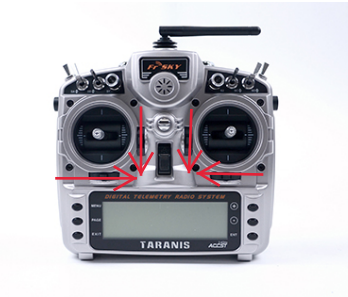

The Menu will appear Afterwards You can use Roll to move over

Pitch to select select save once you made your changes

once done press and hold exit

### Radio Settings

This section is for when Detect Radio doesn't work

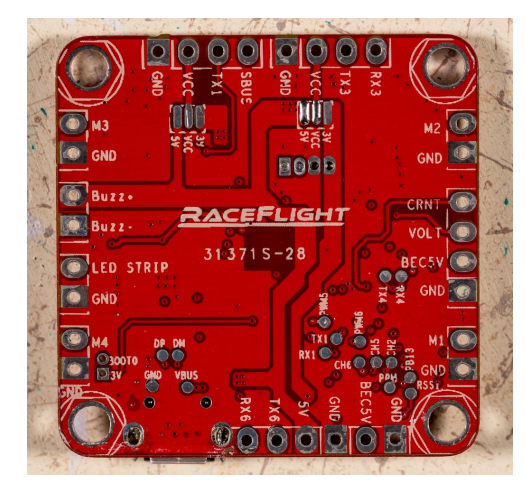

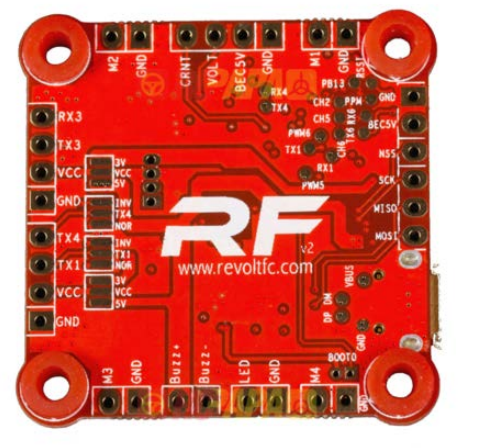

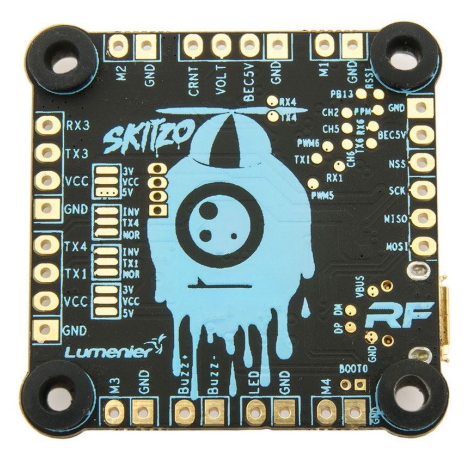

Revolt V2 Skitzo Edition

Revolt V1

Depending what protocol and where you have it soldered you can make changes here. If Detect Radio doesn't work

Revolt V2

| ReceFlight - Configurator            |           |            |        |                 |         |                        |                | * – 🗆 ×                                                                     |
|--------------------------------------|-----------|------------|--------|-----------------|---------|------------------------|----------------|-----------------------------------------------------------------------------|
|                                      |           |            |        | <b>R</b> /      |         |                        |                | Version: 0.193.0<br>FC version: 0.193.057 BETA 4<br><u>Revision history</u> |
| SETUP CONF                           | IGURATION | PID TUNING | ESC    | LOGGING         | CONSOLE | UPDATE FIRMWARE        | HELP           |                                                                             |
| Radio Settings                       |           |            |        |                 |         |                        |                | i                                                                           |
| BIND SPEKTRUM                        |           |            |        |                 |         |                        |                |                                                                             |
| leceiver Protocol<br>Spektrum TX Pin |           |            | Receiv | er Port<br>RT 1 |         | •                      |                |                                                                             |
| Telemetry                            |           |            |        |                 |         |                        |                |                                                                             |
| Spektrum teler                       | netry     |            |        |                 |         | Taranis telemetry (RX3 | Pin)           |                                                                             |
| Mixer                                |           |            |        |                 |         |                        |                |                                                                             |
| Reverse Prop                         | Direction |            |        |                 |         |                        |                |                                                                             |
| LED                                  |           |            |        |                 |         |                        |                |                                                                             |
| ED Count '<br>16                     |           |            | LED m  | ode             |         | •                      | LED color      |                                                                             |
|                                      |           |            |        |                 |         |                        | R 🖕            |                                                                             |
|                                      |           |            |        |                 |         |                        | G <sub>O</sub> | 0                                                                           |
|                                      |           |            |        |                 |         |                        |                | SAVE                                                                        |

| RaceFlight - Configurator                                                                                                    |            |       |           |         |                 |                  | * – 🗆 ×                                                                     |
|----------------------------------------------------------------------------------------------------|------------|-------|-----------|---------|-----------------|------------------|-----------------------------------------------------------------------------|
|                                                                                                    |            |       | <b>R/</b> |         |                 |                  | Version: 0.193.0<br>FC version: 0.193.057 BETA 4<br><u>Revision history</u> |
| SETUP CONFIGURATION                                                                                                    | PID TUNING | ESC   | LOGGING   | CONSOLE | UPDATE FIRMWARE |                  |                                                                             |
| Radio Settings                                                                                                    |            |       |           |         |                 |                  |                                                                             |
| BIND SPEKTRUM                                                                                                    |            |       |           |         |                 |                  |                                                                             |
| Receiver Protocol                                                                                                    |            | -     |           |         |                 |                  |                                                                             |
| SBUS RX Pin                                                                                                    |            | • UAI | RT 1      |         |                 |                  |                                                                             |
|                                                                                                    |            | UAJ   | RT 3      |         |                 |                  |                                                                             |
| Telemetry                                                                                                    |            | UAI   | RT 4      |         |                 |                  |                                                                             |
|                                                                                                    |            | UAI   | RT 6      |         |                 |                  |                                                                             |
| Spektrum telemetry                                                                                                    |            |       |           |         |                 | <sup>2</sup> in) |                                                                             |
| Mixer                                                                                                    |            |       |           |         |                 |                  |                                                                             |
| Reverse Prop Direction                                                                                                    |            |       |           |         |                 |                  |                                                                             |
| and the second second se |            |       |           |         |                 |                  | _                                                                           |
| LED                                                                                                    |            |       |           |         |                 |                  |                                                                             |
| LED Count '                                                                                                    |            | LED n | tode      |         |                 | LED color        |                                                                             |
| 16                                                                                                    |            | Off   |           |         | •               |                  |                                                                             |
|                                                                                                    |            |       |           |         |                 | R 🔶              | 10                                                                          |
|                                                                                                    |            |       |           |         |                 | G                | 0                                                                           |
|                                                                                                    |            |       |           |         |                 |                  | SAVE                                                                        |
|                                                                                                    |            |       |           |         |                 |                  |                                                                             |

| RaceFlight - Configurator      |                  |                         |           | ↔ – □ ×<br>Version: 0.193.0                      |
|--------------------------------|------------------|-------------------------|-----------|--------------------------------------------------|
|                                |                  | FLIGHT                  |           | FC version: 0.193.057 BETA 4<br>Revision history |
| SETUP CONFIGURATION PID TUNING | ESC LOGGING CONS | IOLE UPDATE FIRMWARE    | HELP      |                                                  |
| Radio Settings                 |                  |                         |           |                                                  |
| BIND SPEKTRUM                  |                  |                         |           |                                                  |
| Spektrum RX Pin                | ceiver Port      |                         |           |                                                  |
| Spektrum TX Pin                | JART 1           | ·•                      |           |                                                  |
| SBUS RX Pin                    |                  |                         |           |                                                  |
| SBUS TX Pin                    |                  |                         |           |                                                  |
| SUMD RX Pin                    |                  | Taranis telemetry (RX3) | Pin)      |                                                  |
|                                | <u> </u>         | e                       |           |                                                  |
| Mixer                          |                  |                         |           |                                                  |
| Reverse Prop Direction         |                  |                         |           |                                                  |
|                                |                  |                         |           |                                                  |
| LED                            |                  |                         |           |                                                  |
| LED Count '                    | LED mode         |                         |           |                                                  |
| 16                             | Off              | •                       | LED color |                                                  |
|                                |                  |                         | R 🔶       | 10                                               |
|                                |                  |                         | G 0       | 0                                                |
|                                |                  |                         |           | SAVE                                             |

Receiver Protocol : Depending on what protocol you use and where it's Soldered

UART 1, 3, and 6 are for Revolt V1

UART 1, 4, and 3 Are for Revolt V2/Skitzo

Example Using Revolt V1. Taranis Receiver soldered to SBUS Which is RX1 On protocol pick SBUS RX Pin On Port pick UART 1

# **BB Log Downloading and Viewing**

|        |               | R          | ACEF    |              |                | Version: 0.185.0<br>FC version: 0.185.05 | 7 BET |
|--------|---------------|------------|---------|--------------|----------------|------------------------------------------|-------|
| SETUP  | CONFIGURATION | PID TUNING | LOGGING | CONSOLE      | UPDATE FIRMWAR | e Help                                   |       |
| Flight | log capacity: |            |         |              |                |                                          |       |
| 0 MB   |               |            |         |              |                | 16.0                                     | мв    |
|        |               |            |         | FORMAT FLASH | ERASE FLASH    | Download Flight L                        | OG    |
|        |               |            |         |              |                |                                          |       |
|        |               |            |         |              |                |                                          |       |
|        |               |            |         |              |                |                                          |       |
|        |               |            |         |              |                |                                          |       |
|        |               |            |         |              |                |                                          |       |
|        |               |            |         |              |                |                                          |       |
|        |               |            |         |              |                |                                          |       |
|        |               |            |         |              |                |                                          |       |
|        |               |            |         |              |                |                                          |       |
|        |               |            |         |              |                |                                          |       |

To download BB log. Click on " Download Flight Log" Save the file

Download and install Cleanflight Blackbox Explorer(Chrome Extension) to view your BB log

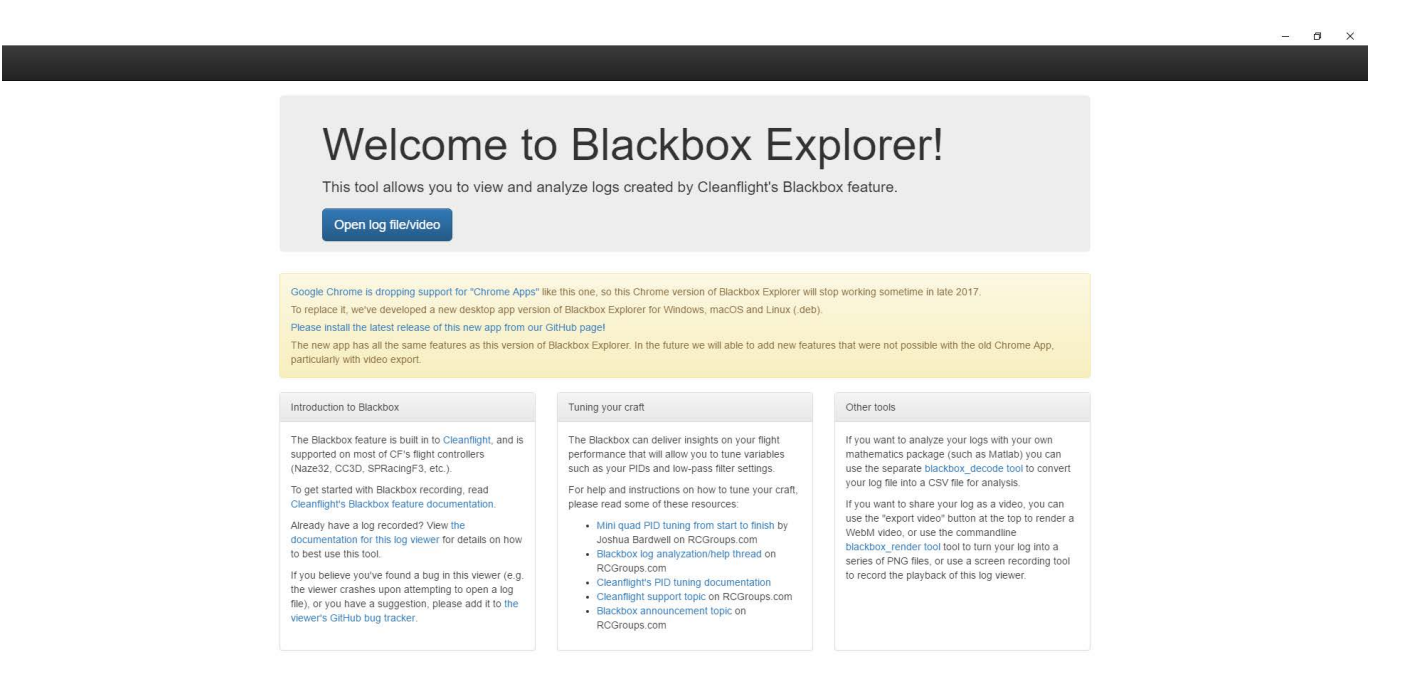

### Setting Min\_Throttle (which is now Idle\_Percent)

- To adjust your idle speed, navigate to the CLI tab and type, "set idle\_percent=x" (without the quotes. X ranges from 3 to 12. Higher numbers mean higher idle speed.
- 2. Be aware that having an idle percent too low may make the motors stutter or not spin when armed. If you think you are arming (flipping the correct arm switch) and the motors do not start spinning, then try slowly raising throttle to see.
- 3. If the motors then start spinning this means your idle\_percent needs to be higher so they will spin at idle.

# Modes

ARMED = Pick the switch you want to ARM with

LEVEL = like Angle mode, goes back to level mode, the angle of the quad is limited, more for beginners ACROLEVEL = Angle not limited, returns to level when sticks are centered

FAILSAFE = Can be set to a switch

LOGGING = Starts the Blackbox Logger

**BUZZER = Turn Buzzer on or off requires soldering a buzzer to FC** 

**LEDMODE = Change will cycle through the modes** 

LEDCOLOR = Change will cycle through 7 colors

**Direct Mode = Reduced latency from the sticks** 

VTXON = To turn off and on the VTX. Requires SmartAudio

**BRAINDRAIN = Sharper feel and response** 

### **Setting ESC Protocol**

- 1. You can select the loop\_ctrl to change the loop speed. This might come into play while testing new features that could be cpu intensive like Dshot.
- 2. Navigate to the CLI tab and type, "set esc\_protocol=0" (without the quotes) and hit enter.
- 3. Type "save" (without the quotes) and hit enter to save your changes.

### **ESC Protocol**

# "set esc\_protocol=" only

### Example set esc\_protocol=0

ESC\_MULTISHOT=0 ESC\_ONESHOT=1 ESC\_PWM=2 ESC\_ONESHOT42=3 ESC\_DSHOT150=4 ESC\_DSHOT300=5 ESC\_DSHOT600=6 ESC\_SPOOKY\_ACTION\_AT\_A\_DISTANCE=7 ESC\_MULTISHOT25=8 ESC\_MULTISHOT125=9

# **Defaults = Multishot**

### **Default is set to esc\_protocol=0, esc\_frequency = 32000, rf\_loop\_ctrl=16**

For Dshot try rf\_loop\_ctrl=8 or rf\_loop\_ctrl=15 or rf\_loop\_ctrl=14 only for now and set esc\_protocol = 4 or 5 or 6 ESC\_DSHOT150=4 ESC\_DSHOT300=5 ESC\_DSHOT600=6

Difference between h and uh rf\_loop\_ctrl=10 is = to h32 32khz filtered rf\_loop\_ctrl=16 is = to uh32 32khz less filtered

### rf\_Loop\_Ctrl Key Example set rf\_loop\_ctrl=16

| LOOP_M1=1 | LOOP_H2=6   | LOOP_UH1=11  |
|-----------|-------------|--------------|
| LOOP_M2=2 | LOOP_H4=7   | LOOP_UH2=12  |
| LOOP_M4=3 | LOOP_H8=8   | LOOP_UH4=13  |
| LOOP_M8=4 | LOOP H16=9  | LOOP_UH8=14  |
| LOOP_H1=5 | LOOP H32=10 | LOOP_UH16=15 |
|           |             | LOOP_UH32=16 |
|           |             |              |

### **1wire Commands**

1WIRE Commands (Must have battery plugged in and Props removed) Always do a **1wire save** after any changes)

The following commands work as follows

Example using beepstrength 1wire m0=beepstrength=93 1wire m1=beepstrength=93 1wire m2=beepstrength=93 1wire m3=beepstrength=93 1wire save 1wire Stop

m0 = Motor 1, m1 = Motor 2, m2 = Motor 3, m3 = Motor 4,

1wire read (reads the esc info) 1wire save (saves 1wire changes)

1wire auto (Automatically updates all esc firmware) 1wire stop (stops the 1wire connection) 1wire m0/1/2/3=beacondelay=2min (Change esc beacon setting) 1wire m0/1/2/3=upgrade (upgrades esc firmware) 1wire m0/1/2/3=timing=medium/high/low (Changes esc timing) 1wire m0/1/2/3=brakeonstop=disable/enable (changes esc stop) 1wire m0=direction=reversed/normal (changes motor direction) 1wire m0/1/2/3=beepstrength=93

### **Manually updating ESC**

ESC List from 1wire list cmd

1wire read 1wire list 1wire mX=forceupgrade=Y (where X is the esc number starting with 0 and Y is the listed firmware number you wish to flash) 1wire stop

example

1wire read 1wire m0=forceupgrade=6 1wire m1=forceupgrade=6 1wire m2=forceupgrade=6 1wire m3=forceupgrade=6 1wire stop

#ss ESC POSITION:0 HEX:#A H 20# #ss ESC POSITION:1 HEX:#A\_H\_15# #ss ESC POSITION:2 HEX:#XRotor40A# #ss ESC POSITION:3 HEX:#XRotor20A# #ss ESC POSITION:4 HEX:#RotorGeeks20AP# #ss ESC POSITION:5 HEX:#RotorGeeks20A# #ss ESC POSITION:6 HEX:#FVTLibee30A# #ss ESC POSITION:7 HEX:#FVTLibee20APro# #ss ESC POSITION:8 HEX:#FVTLibee20A# #ss ESC POSITION:9 HEX:#FC\_Rapt390\_20A# #ss ESC POSITION:10 HEX:#DYS\_XM20A# #ss ESC POSITION:11 HEX:#M\_H\_30# #ss ESC POSITION:12 HEX:#L\_H\_00# #ss ESC POSITION:13 HEX:#J\_H\_90# #ss ESC POSITION:14 HEX:#J\_H\_70# #ss ESC POSITION:15 HEX:#J\_H\_15# #ss ESC POSITION:16 HEX:#G\_L\_30# #ss ESC POSITION:17 HEX:#G\_H\_30# #ss ESC POSITION:18 HEX:#F\_H\_40# #ss ESC POSITION:19 HEX:#F\_H\_00# #ss ESC POSITION:20 HEX:#C\_H\_40# #ss ESC POSITION:21 HEX:#C\_H\_30# #ss ESC POSITION:22 HEX:#C\_H\_25# #ss ESC POSITION:22 HEX:#C\_H\_25# #ss ESC POSITION:23 HEX:#C\_H\_20# #ss ESC POSITION:24 HEX:#C\_H\_15# #ss ESC POSITION:25 HEX:#B\_H\_00# #ss ESC POSITION:26 HEX:#A\_H\_70# #ss ESC POSITION:27 HEX:#A\_H\_50# #ss ESC POSITION:28 HEX:#A\_H\_30# #ss ESC POSITION:29 HEX:#A\_L\_20# #ss ESC POSITION:30 HEX:#A\_L\_15# #ss ESC POSITION:31 HEX:#A\_L\_10# #ss ESC POSITION:32 HEX:#A\_L\_00# #ss ESC POSITION:33 HEX:#A\_H\_90# #ss ESC POSITION:34 HEX:#A\_H\_70# #ss ESC POSITION:35 HEX:#A\_H\_05# #ss ESC POSITION:36 HEX:#A\_H\_50# #ss ESC POSITION:37 HEX:#A\_H\_40# #ss ESC POSITION:38 HEX:#A\_H\_30# #ss ESC POSITION:39 HEX:#A\_H\_25# #ss ESC POSITION:40 HEX:#A\_H\_20# #ss ESC POSITION:41 HEX:#A\_H\_15#

**Deadband** Deadband helps removes the small twitches from the radio. To change Deadband go to the console Change these values until you like the deadband you want

set pitch\_deadband=0.003 set roll\_deadband=0.003 set yaw\_deadband=0.003

### Filters

### **Motor Test Commands**

filter\_mode0 = yaw smoothing filter\_mode1 = ki handling 0 old 1 new filter\_mode2 = press (0-6)

idle 0 idle 1 idle 2 idle 3

idlestop = Stops all motors

**CLI Commands** dump resetconfig (Reset's all settings) resetdfu (Resets in to DFU mode) eraseallflash (Erases Log Flash)